# insideONE, la tablette tactile braille

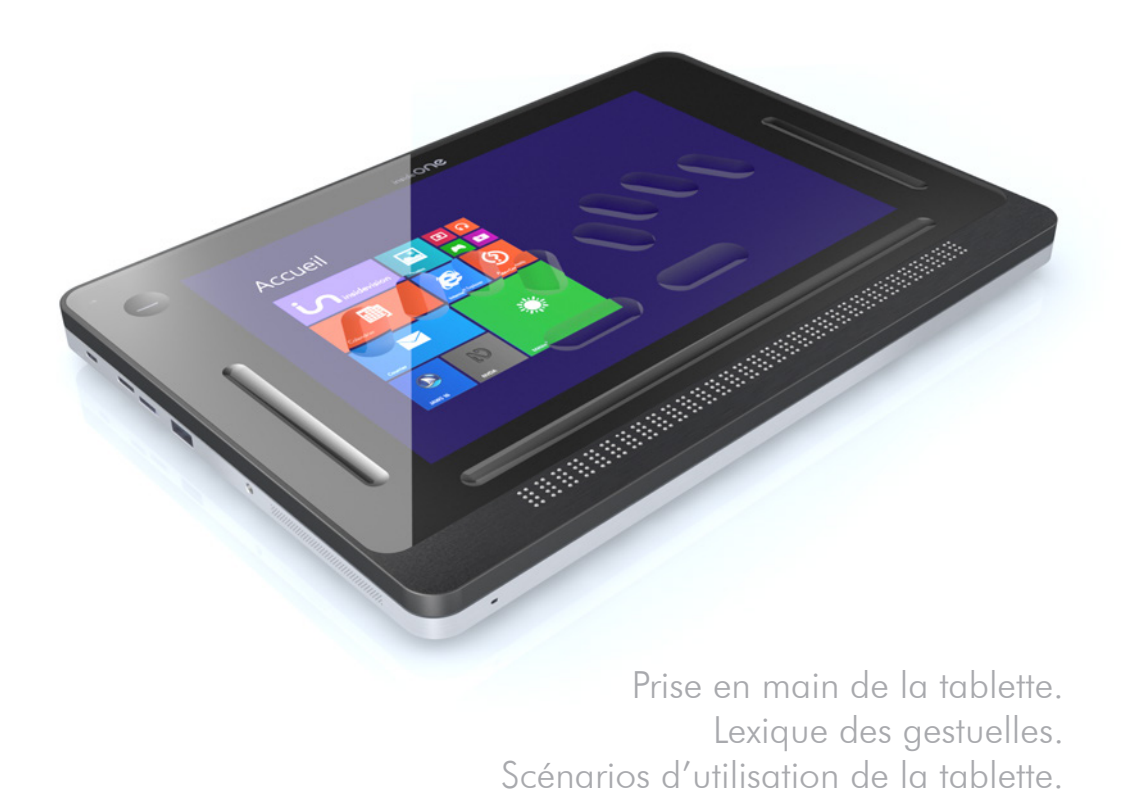

inside**vision** - Edition Avril 2017

### SOMMAIRE

### 1. Prise en main de la tablette insideONE.

| 1.1 Démarrage.                             | 01 |
|--------------------------------------------|----|
| 1.1.1 Contenu du carton.                   | 01 |
| 1.1.2 Qu'est-ce que insideONE ?            | 02 |
| 1.1.3 Qu'est-ce que insideONE peut faire ? | 02 |
| 1.1.4 Présentation physique de insideONE.  | 03 |
| 1.1.4.1 Face avant.                        | 03 |
| 1.1.4.2 Face arrière.                      | 03 |
| 1.1.4.3 Côté droit.                        | 03 |
| 1.1.4.4 Côté gauche.                       | 03 |
| 1.1.4.5 Face de dessous.                   | 04 |
| 1.1.4.6 Face de dessus.                    | 04 |

ide**visior** 

### 2. Lexique de la gestuelle de la tablette insideONE.

| 2.1 Gestuelles.               | 06 |
|-------------------------------|----|
| 2.1.1 Les différentes zones.  | 06 |
| 2.1.2 Les différents gestes.  | 06 |
| 2.2 Zones.                    | 07 |
| 2.2.1 Zone Bouton, Bt.        | 07 |
| 2.2.2 Zone Slider Gauche, Sg. | 07 |
| 2.2.3 Zone Slider Bas, Sb.    | 08 |
| 2.2.4 Zone Slider Droit, Sd.  | 10 |
| 2.2.5 Zone Ecran.             | 11 |

### 3. Utilisation des claviers.

| 3.1 Activer le clavier braille. | 14    |
|---------------------------------|-------|
| 3.2 Choisir un clavier.         | 14-15 |
| 3.3 Raccourcis braille.         | 16    |

### 4. Scénarios d'utilisation de la tablette insideONE.

| 4.1 Note                                     | 17 |
|----------------------------------------------|----|
| 4.1.1 Le Menu d'ouverture.                   | 17 |
| 4.1.1.1 Lancer Note.                         | 17 |
| 4.1.1.2 Ouvrir un fichier.                   | 18 |
| 4.1.1.3 Supprimer un fichier.                | 19 |
| 4.1.1.4 Ouvrir un fichier depuis la clé USB. | 20 |

| 4. I.Z Le Menu KUN | 4. | Le Menu | RUN. |
|--------------------|----|---------|------|
|--------------------|----|---------|------|

| 4.1.2.1 Ranger un fichier.          | 21 |
|-------------------------------------|----|
| 4.1.2.2 Envoyer / Imprimer.         | 22 |
| 4.1.2.3 Envoyer / mail.             | 23 |
| 4.1.2.4 Envoyer / USB.              | 25 |
| 4.1.2.5 Polices.                    | 26 |
| 4.1.2.6 Dupliquer.                  | 28 |
| 4.1.3 Le Menu POP.                  |    |
| 4.1.3.1 Annuler la dernière action. | 31 |
| 4.1.3.2 Sélectionner.               | 32 |
| 4.1.3.3 Polices.                    | 33 |

35

4.1.3.4 Dupliquer.

# 1. Prise en main de la tablette insideONE.

# 1.1 Démarrage.

### 1.1.1 Contenu du carton.

- . Déballez précautionneusement insideONE.
- . Conservez l'emballage d'origine, il sera nécessaire en cas de transport.

Le carton contient :

- . La tablette insideONE.
- . Un adaptateur secteur USB.

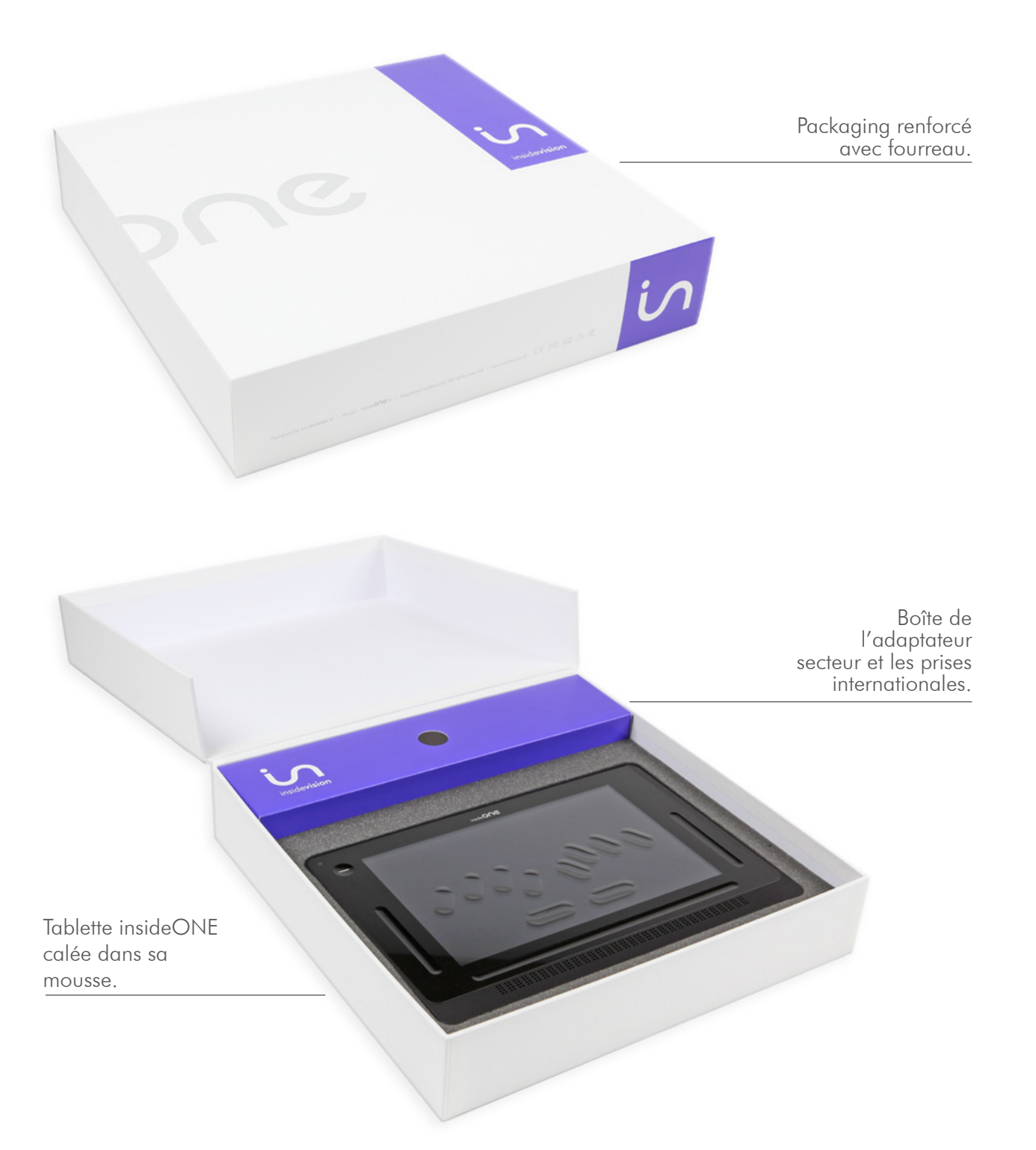

#### 1.1.2 Qu'est-ce que insideONE ?

. insideONE est un appareil hybride qui intègre différents composants.

. On y trouve un ordinateur tablette PC (avec une carte mère, un processeur puissant adapté pour gérer correctement une mise en veille rapide et optimiser la consommation d'énergie, de la mémoire Ram, un disque dur, une carte son, du wifi, du Bluetooth, une batterie, 2 caméras, un écran, des haut-parleurs et différentes connectiques), ainsi qu'un afficheur braille de haute qualité de 32 caractères.

. Le tout est intégré dans un châssis auquel nous avons ajouté une matrice tactile spécifique permettant d'agir sur l'écran mais aussi dans des zones extérieures à l'écran. Au-dessus de cette matrice se trouve un verre très résistant, au travers duquel on voit l'écran. Ce verre est creusé de façon à faire apparaitre les touches d'un clavier braille, mais aussi d'autres zones d'interaction.

. Pour contrôler insideONE il est donc possible d'utiliser le clavier braille, mais aussi de faire des gestes sur l'écran comme on le fait sur un smartphone. Et comme nous désirons que des personnes voyantes non initiées au Braille puissent utiliser insideONE, en interaction avec l'utilisateur déficient visuel, nous proposons aussi un clavier de saisie classique pour les voyants. Ces claviers sont en fait des logiciels qui apparaissent à l'écran, mais avec un marquage physique pour le clavier braille. Il est possible de passer instantanément du clavier braille au clavier classique, ou de faire disparaitre les claviers. Dans ce cas, l'intégralité de la vitre peut être utilisée pour la gestuelle.

### 1.1.3 Qu'est-ce que insideONE peut faire ?

. insideONE est à la fois un ordinateur, un terminal informatique, et un bloc-notes si vous avez choisi de travailler avec **Home**, notre écosystème.

### insideONE, un ordinateur.

. L'OS utilisé est Windows 10. Pour travailler dans cet environnement, nous installons par défaut le lecteur d'écran NVDA qui se lance, par défaut automatiquement au démarrage.

. Vous pouvez donc utiliser toute la puissance de Windows, et installer les logiciels de votre choix.

. Vous êtes libre d'installer n'importe quel logiciel.

### insideONE, un bloc-notes.

. Si vous avez acquis **Home**, celui-ci se lancera automatiquement.

. Plusieurs utilisations sont possibles.

. **Home** est un écosystème qui se suffit à lui-même. Il n'est pas nécessaire de travailler dans Windows, vous pouvez rester dans **Home** et son interface adaptée pour travailler. Ce mode de travail correspond assez bien pour un usage scolaire, ou pour un utilisateur peu expérimenté.

. Mais vous pouvez aussi travailler dans **Home** et avoir un plein accès à Windows et toute sa puissance.

#### 1.1.4 Présentation physique de insideONE.

. Poser insideONE sur une surface plane.

. Sur le dessus vous verrez le clavier braille et l'afficheur braille. L'afficheur braille doit être positionné vers vous.

1.1.4.1 Face avant.

. A gauche se trouve le microphone incorporé.

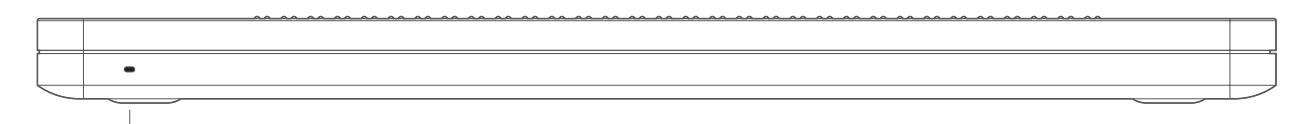

Microphone

1.1.4.2 Face arrière.

. Une grille d'aération court le long de la partie inférieure.

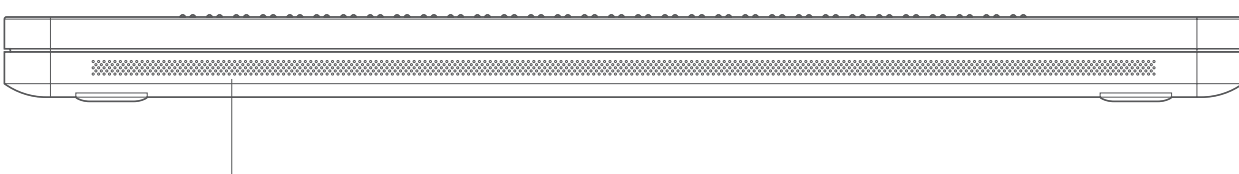

Grille d'aération

1.1.4.3 Côté droit.

. De bas en haut se trouve une grille pour le haut-parleur et l'aération, puis vers le milieu, un port mini-USB, puis le bouton volume, pour diminuer le volume, puis le bouton volume +, pour augmenter le volume, puis le bouton On-Off.

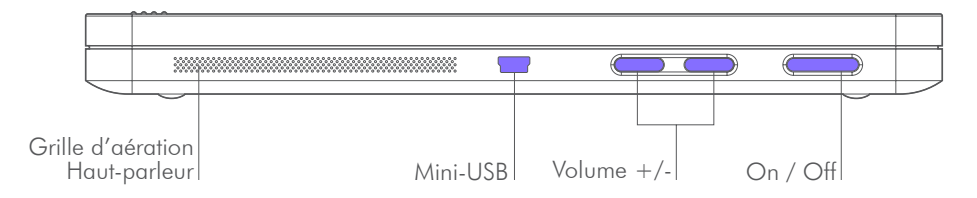

1.1.4.4 Côté gauche.

. De bas en haut se trouve une grille pour le haut-parleur et l'aération, puis une prise jack 3.5mm pour brancher un casque ou micro-casque, puis un port USB 3, puis une fente pour carte microSD (pour l'insérer, tenez la carte microSD en orientant les contacts vers le bas, et la flèche vers la fente, appuyez délicatement jusqu'au déclic de mise en place. Pour ôter la carte, appuyez dessus puis relâchez la, elle s'éjectera), puis un port mini HDMI pour connecter un écran, puis un port micro USB type B servant à recharger insideONE, puis une LED indiquant l'état de charge de la batterie. Le rouge pour le chargement, le vert une fois chargé.

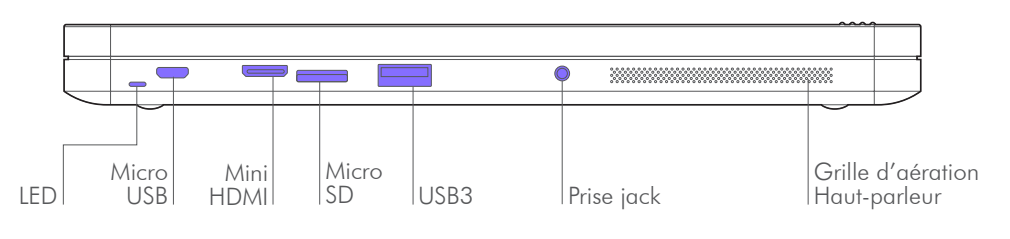

#### 1.1.4.5 Face de dessous.

. Si vous retournez insideONE, vous trouverez vers le bas, et le haut aux extrémités des pieds en caoutchouc servant à assurer la stabilité d'insideONE. En bas, entre les 2 pieds se trouve une étiquette indiquant le numéro de série, et les indications électriques ainsi que les normes auxquelles répond insideONE.

. En haut, à 5 cm gauche du pied droit se trouve la caméra arrière. Dans le sens normal d'utilisation, elle se retrouve donc à 9 cm du bord supérieur gauche.

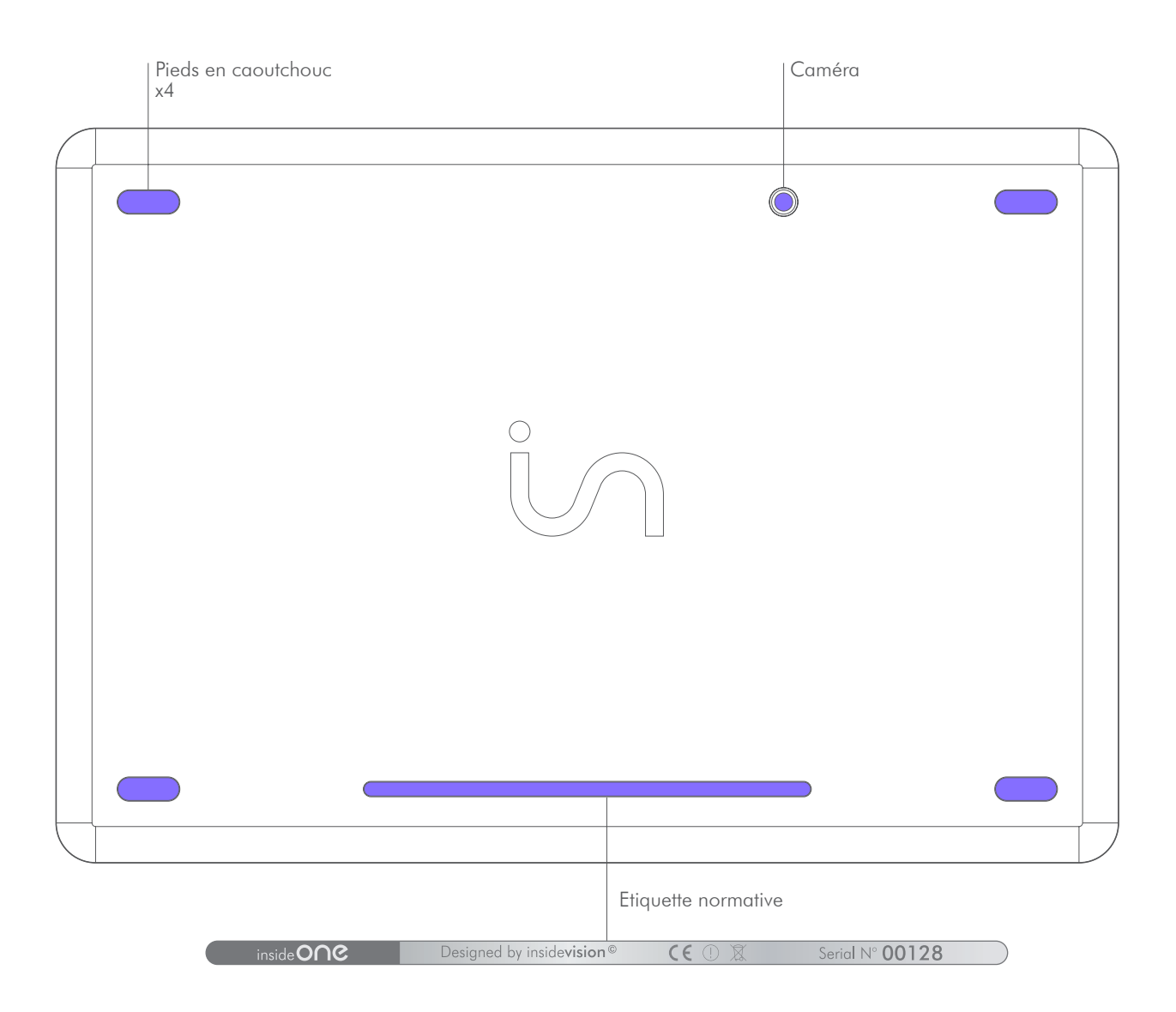

1.1.4.6 Face de dessus.

. En partant du bas vous trouvez l'afficheur braille de 32 caractères.

. En montant vos mains arrivent sur le verre de la tablette. Le verre est creusé par endroits pour matérialiser le clavier braille et des zones de fonctions spécifiques.

. Sous le verre à 2 cm du bord haut, à 4 cm des bords gauche et droit, et à 4.5 cm du bord bas se trouve l'écran de la tablette. Les voyants pourront donc avoir une vue sur ce que fait l'utilisateur, toutefois il est possible de désactiver l'écran pour économiser de la batterie et travailler en toute discrétion.

. Au-dessus de l'afficheur braille se trouve une rainure horizontale de 8 mm de hauteur sur une largeur légèrement supérieure à celle de l'afficheur braille. Cette rainure horizontale sera nommée Slider Bas. . En montant en ayant les mains vers le centre vous rencontrerez 2 touches horizontales, continuez à monter, vos doigts vont se caler dans d'autres touches longues.

. Si vous positionnez vos doigts correctement, vous devriez pour la main gauche avoir l'index sur la touche 1 du clavier braille, le majeur sur la touche 2, l'annulaire sur la touche 3, l'auriculaire sur la touche 7. Pour la main droite vous aurez sous l'index la touche 4, sous le majeur la touche 5, sous l'annulaire la touche 6, sous l'auriculaire la touche 8. Si vous placez vos pouces sur les touches horizontales que vous venez de voir, alors vous aurez le pouce gauche sur la touche 9, et le pouce droit sur la touche 0.

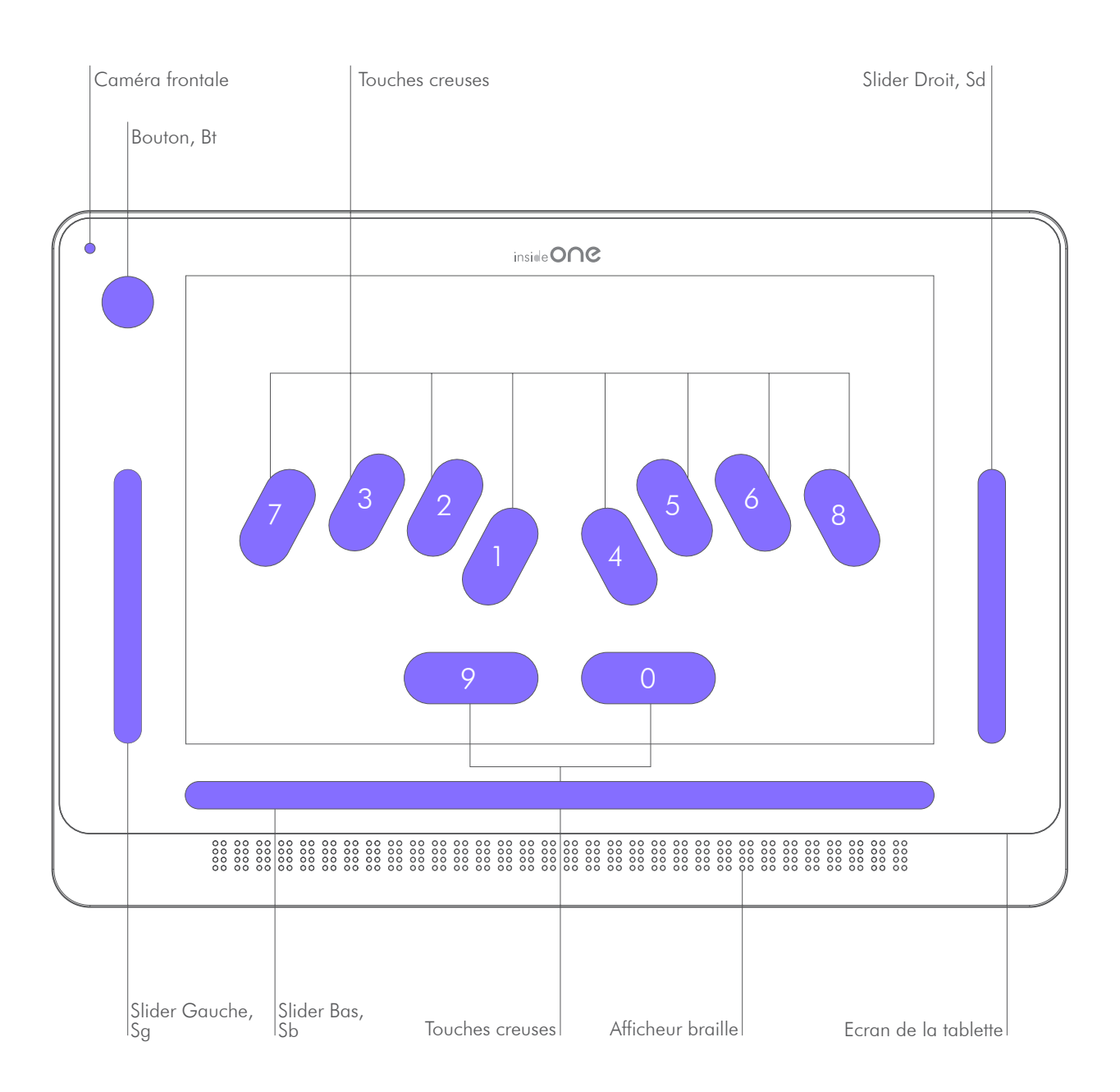

. A la même hauteur, sur la droite se trouve une rainure verticale large de 8 mm et haute de 8 cm appelée Slider Droit.

. A gauche se trouve une rainure identique appelée Slider Gauche.

. En remontant au-dessus du Slider Gauche, se trouve le Bouton Bt ( rond creusé de 1,5 cm de diamètre ).

. La caméra frontale se trouve dans l'angle supérieur gauche.

# 2. Lexique de la gestuelle de la tablette insideONE

### 2.1 Gestuelles.

2.1.1 Les différentes zones.

. Des gestes peuvent être faits à différents endroits sur la tablette.

. Au niveau de l'écran, il existe deux zones, celle à privilégier est celle située au-dessus du clavier car si le clavier est levé, il ne sera pas possible de faire de gestuelles dans l'espace contenu entre le bas de l'écran et le haut du clavier. Cette zone au-dessus du clavier sera la zone d'intervention des voyants.

. Le pourtour de l'écran avec le bouton (Bt) et les trois sliders (Gauche, Bas et Droit) seront principalement utilisés par les déficients visuels.

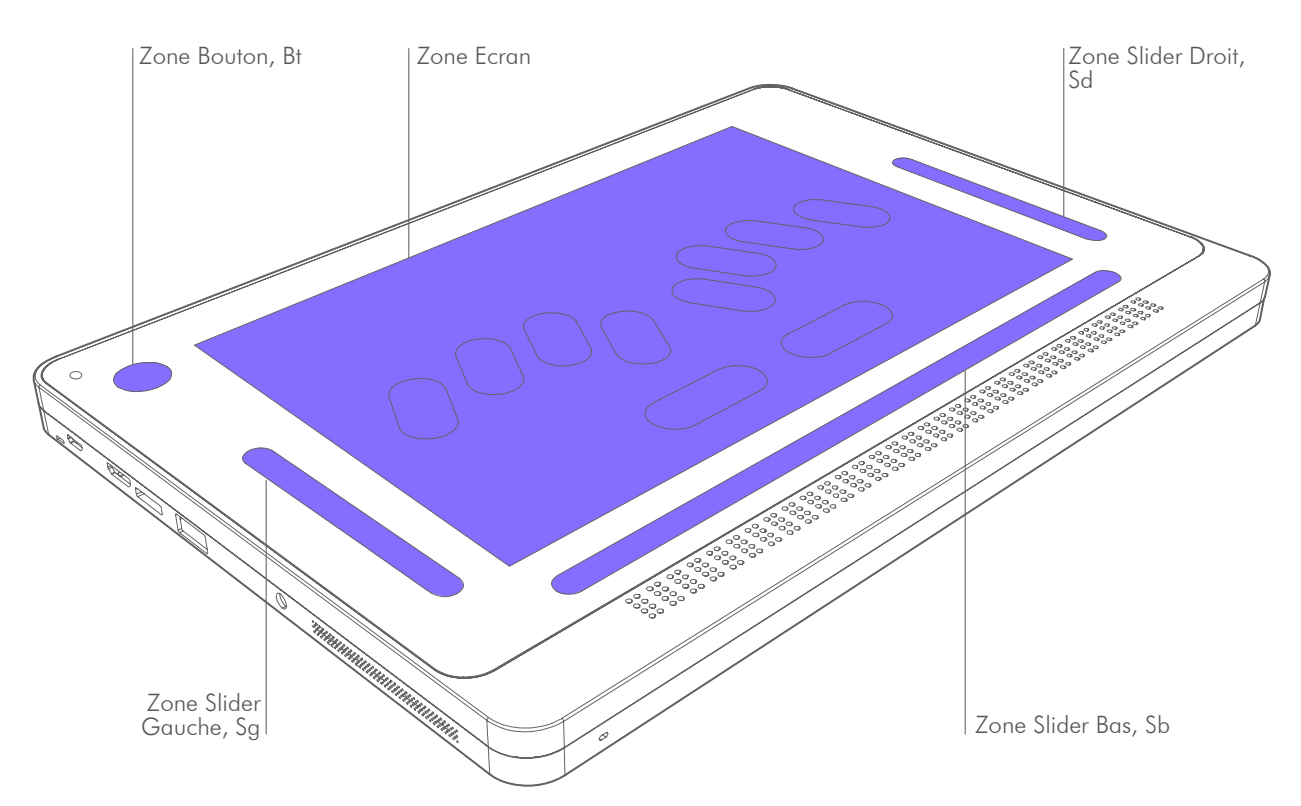

2.1.2 Les différents gestes.

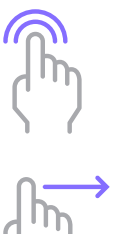

- . 1 Tape : est un contact simple rapide à un doigt sur l'écran.
- . 2 Tapes : Deux contacts rapides de suite à un doigt sur l'écran.
- . 3 Tapes : Trois contacts rapides de suite à un doigt sur l'écran. Les tapes peuvent se faire à un, deux ou trois doigts.
- . Le glissé : balayage rapide du doigt vers le haut, le bas, la gauche ou la droite. . Le glissé peut se faire à un, deux ou trois doigts.

. Les glissés au niveau des sliders :

Pour les sliders verticaux Gauche et Droit, les glissés verticaux à 1 doigt se font dans la rainure. Pour le slider horizontal Slider Bas, les glissés horizontaux se font avec les doigts dans la rainure. Pour tous les sliders, si le geste est perpendiculaire au slider, il faut faire un geste traversant.

. **Pour exemple**, si vous devez faire 2 doigts glissés vers le bas en Slider Bas, vous devrez positionner 2 doigts juste au-dessus du Slider Bas, les mettre au contact de la vitre, et les faire descendre en traversant Slider Bas, et une fois dépassé la rainure, vous pourrez ôter vos doigts.

## 2.2 Zones.

. Les gestuelles de la tablette insideONE sont identiques pour **Home** et **NVDA**.

### 2.2.1 Zone Bouton, Bt.

| Bouton | Home  | NVDA                           |                                                                                                    |  |
|--------|-------|--------------------------------|----------------------------------------------------------------------------------------------------|--|
| Gestes | Zones | Type de geste                  | Actions                                                                                                    |  |
|        |       | 1 doigt glissé à droite        | Bascule vers une autre application<br>Windows ouverte (équivalent de Alt<br>+ Echap) si au moins une applica-<br>tion windows est ouverte.      |  |
| (أس)   |       | 1 doigt glissé à gauche        | Bascule vers une autre application<br>Windows ouverte (équivalent de Alt<br>+ Shift +Echap) si au moins une<br>application windows est ouverte. |  |
|        |       | 2 tapes à 1 doigt              | De Home, vous basculez sur le bu-<br>reau Windows.<br>De Windows, vous basculez à<br>Home.                                                      |  |
|        |       | 1 doigt maintenu<br>5 secondes | Extinction/Allumage de l'écran.<br>Ceci n'éteint pas la tablette.                                                                               |  |

2.2.2 Zone Slider Gauche, Sg.

| Slider<br>Gauche | Home  | NVDA                                   |                                                 |
|------------------|-------|----------------------------------------|-------------------------------------------------|
| Gestes           | Zones | Type de geste                          | Actions                                         |
| 1 Jun            |       | 1 doigt glissé<br>vers le haut         | Monte les claviers braille 8, puis 6<br>points. |
| Gue              |       | 1 doigt glissé<br>vers le bas          | Descend les claviers.                           |
| Cher             |       | 1 doigt maintenu<br>pendant 5 secondes | Monte le clavier voyant.                        |

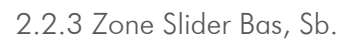

| Slider Bas | Home  | NVDA                             |                                                                                               |  |
|------------|-------|----------------------------------|-----------------------------------------------------------------------------------------------|--|
| Gestes     | Zones | Type de geste                    | Actions MENU Actions TEXTE                                                                    |  |
|            |       | 1 doigt glissé à droite          | Déplace l'affichage braille aux 32<br>caractères suivants.                                    |  |
|            |       | 1 doigt glissé à gauche          | Déplace l'affichage braille aux 32<br>caractères précédents.                                  |  |
|            |       | 2 doigts glissés à droite        | Va à l'objet<br>suivant<br>de type différent.<br>Déplace le curseur<br>au mot suivant.        |  |
| 57         |       |                                  | Tabulation.                                                                                   |  |
| ← ſſĿ      |       | 2 doigts glissés à gauche        | Va à l'objet<br>précédent<br>de type différent.                                               |  |
| 57         |       |                                  | Shift +Tabulation.                                                                            |  |
|            |       | 2 doigts glissés à               | Sort du menu et<br>ramène dans<br>l'application. Désélectionne du<br>texte sélectionné.       |  |
| ς )        |       | aroite puis a gauche             | Echappement.                                                                                  |  |
|            |       | 2 doigts glissés à               | Sort du menu et<br>ramène dans<br>l'application.<br>Désélectionne<br>du texte<br>sélectionné. |  |
| 57         |       | gauche puis à droite             | Echappement.                                                                                  |  |
| lin        |       | 2 doigts glissés vers le<br>bas  | Lecture vocale<br>à partir du curseur.                                                        |  |
| 1 Elm      |       | 2 doigts glissés vers le<br>haut | Lecture de l'objet Lecture du mot<br>courant. courant.                                        |  |
| $\square$  |       | 3 doigts glissés à droite        | Va au dernier<br>objet<br>de même niveau. Déplace le curseur à<br>la fin du<br>paragraphe.    |  |
| 57         |       |                                  | Touche «FIN».                                                                                 |  |
| ← M        |       | 3 doigts glissés à gauche        | Va au premier<br>objet<br>de même niveau.<br>Déplace le curseur<br>au début du<br>paragraphe. |  |
| 57         |       |                                  | Touche «ORIGINE».                                                                             |  |

| Slider Bas               | Home  | NVDA                              |                                |                         |                                                |
|--------------------------|-------|-----------------------------------|--------------------------------|-------------------------|------------------------------------------------|
| Gestes                   | Zones | Type de geste                     | Acti                           | ons MENU                | Actions TEXTE                                  |
| 1 Eller                  |       | 3 doigts glissés vers le<br>bas   |                                |                         | Déplace le<br>curseur à la fin du<br>document. |
|                          |       | 3 doigts glissés vers le<br>haut  |                                |                         | Déplace le curseur<br>au début du<br>document. |
| ∭↔                       |       | 3 doigts glissés vers             |                                | Annule la dei           | rnière action.                                 |
| $\langle \rangle$        |       | la droite, puis vers la<br>gauche |                                | (Contr                  | ôle Z).                                        |
| ₩                        |       | 3 doigts glissés vers             |                                | Refait la dern          | ière action.                                   |
| $\langle \gamma \rangle$ |       | la gauche,<br>puis vers la droite | (Contrôle Y).                  |                         | ôle Y).                                        |
|                          |       |                                   | Equivalent au curseur routine. |                         | curseur routine.                               |
| ζhη                      |       | 2 tapes à un doigt                | Valide<br>en bra               | l'objet pointé<br>ille. | Déplace le curseur.                            |
|                          |       | 3 tapes à un doigt                |                                |                         | Sélectionne le mot<br>pointé en braille.       |
|                          |       | 4 tapes à un doigt                |                                |                         | Sélectionne le<br>paragraphe.                  |
|                          |       | 1 tape à 2 doigts                 | Arrêt de la parole.            |                         |                                                |
| $\mathbb{M}^{O}$         |       | 2 doigts maintenus                | Appel du menu Pop.             |                         |                                                |
| $\langle n \rangle$      |       | 2 secondes                        | Touche «Menu contextuel».      |                         |                                                |
|                          |       | 2 tapes à 2 doiats                | Appel du menu Run.             |                         | menu Run.                                      |
| $\langle \cdot \rangle$  |       |                                   | Touche «Alt».                  |                         | e «Alt».                                       |

| Slider Bas | Home  | NVDA               |                                    |               |
|------------|-------|--------------------|------------------------------------|---------------|
| Gestes     | Zones | Type de geste      | Actions MENU                       | Actions TEXTE |
| (M)        |       | 2 tapes à 3 doigts | Active / Désactive la synthèse voc |               |

2.2.4 Zone Slider Droit, Sd.

| Slider Droit | Home  | NVDA                             |                                                 |                                                                  |
|--------------|-------|----------------------------------|-------------------------------------------------|------------------------------------------------------------------|
| Gestes       | Zones | Type de geste                    | Actions MENU                                    | Actions TEXTE                                                    |
| (mn)         |       | 1 doiat alissé vers le haut      |                                                 | Monte le curseur<br>d'une ligne.                                 |
| . 5. 1       |       |                                  | Flèche                                          | «haut».                                                          |
| Im           |       | 1 doiat alissé vers le bas       |                                                 | Descend le curseur<br>d'une ligne.                               |
| 51           |       |                                  | Flèche                                          | e «bas».                                                         |
|              |       | 1 doigt glissé vers la           | Va à l'objet<br>suivant<br>de même type.        | Déplace le curseur<br>au caractère suivant<br>(flèche droite).   |
| ζΫ           |       | droite                           | Flèche «droite».                                |                                                                  |
| ← ſhm        |       | 1 doigt glissé vers la           | Va à l'objet<br>précédent<br>de même type.      | Déplace le curseur au<br>caractère précédent<br>(flèche gauche). |
|              |       | gauche                           | Flèche «gauche».                                |                                                                  |
| <u>∫</u> lm  |       | 2 doigts glissés vers le<br>haut |                                                 | Monte le curseur<br>de 5 lignes.                                 |
| lin          |       | 2 doigts glissés vers le<br>bas  |                                                 | Descend le curseur<br>de 5 lignes.                               |
| (            |       | 2 doigts glissés vers la         | Va à l'objet<br>précédent<br>de type différent. | Déplace le curseur<br>au mot précédent.                          |
|              |       | gauche                           | Shift + To                                      | abulation.                                                       |

| Slider Droit      | Home  | NVDA                      |                                               |                                       |
|-------------------|-------|---------------------------|-----------------------------------------------|---------------------------------------|
| Gestes            | Zones | Type de geste             | Actions MENU                                  | Actions TEXTE                         |
| $\longrightarrow$ |       | 2 doiats alissés à droite | Va à l'objet<br>suivant<br>de type différent. | Déplace le curseur<br>au mot suivant. |
| $\langle \rangle$ |       |                           | Tabul                                         | ation.                                |
|                   |       | 2 tapes à 1 doiat         | Valide l'objet<br>sélectionné.                |                                       |
| ('')              |       |                           | Touche                                        | «Entrée»                              |

### 2.2.5 Zone Ecran.

Ecran

De base, c'est la gestuelle décrite dans le tableau ci-dessous qui est utilisée dans la zone écran. Il est toutefois possible d'utiliser la gestuelle ordinaire de Windows, cela permet aux voyants d'utiliser normalement la tablette, sauf dans Home. Pour accéder à la gestuelle Windows, il faut monter le clavier voyant (maintenir un doigt dans le slider de gauche pendant 5 secondes). Une fois le clavier voyant monté, la gestuelle windows fonctionne. Vous pouvez faire disparaitre le clavier voyant en cliquant sur la croix en haut à droite du clavier, vous aurez alors la gestuelle windows sur tout l'écran.

**Remarque** : Pour utiliser Home, vous devez forcément utiliser la gestuelle de base. Pour retrouver la gestuelle de base, il faut soit baisser le clavier voyant (descendre un doigt dans le slider de gauche), soit monter un clavier braille (monter un doigt dans le slider de gauche). A partir de ce moment vous pourrez activer le clavier braille en posant les doigts sur les points 123 456.

. La zone «ECRAN» est totale dans le cas où les claviers n'apparaîssent pas :

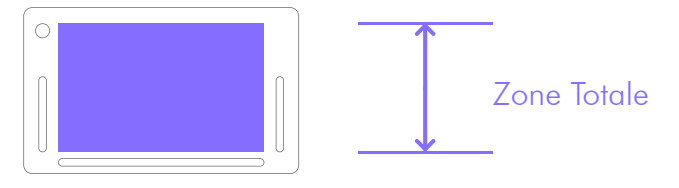

. La zone «ECRAN» est diminuée dans le cas où les claviers apparaîssent :

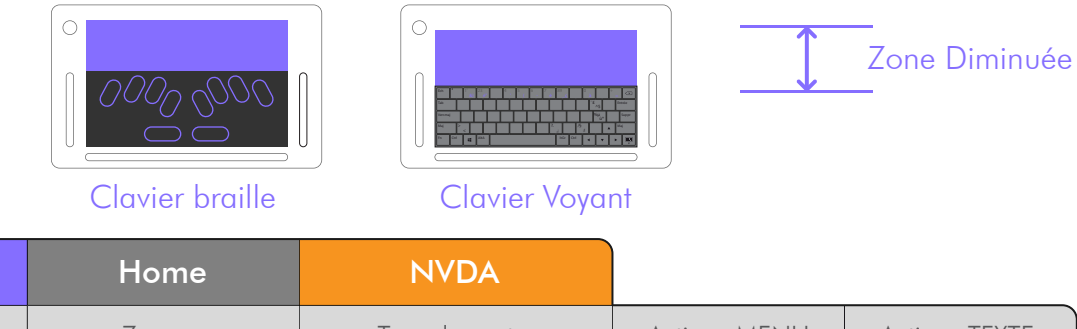

| Gestes | Zones | Type de geste           | Actions MENU   | Actions TEXTE  |
|--------|-------|-------------------------|----------------|----------------|
|        |       | 1 doigt glissé à droite | Flèche Droite. | Flèche Droite. |
|        |       | 1 doigt glissé à gauche | Flèche Gauche. | Flèche Gauche. |

| Ecran               | Home  | NVDA                             |                                                  |                                                  |
|---------------------|-------|----------------------------------|--------------------------------------------------|--------------------------------------------------|
| Gestes              | Zones | Type de geste                    | Actions MENU                                     | Actions TEXTE                                    |
| [m]                 |       | 1 doigt glissé<br>vers le haut   | Flèche Haut.                                     | Flèche Haut.                                     |
| Em                  |       | 1 doigt glissé<br>vers le bas    | Flèche Bas.                                      | Flèche Bas.                                      |
|                     |       | 2 doigts glissés à droite        | Va à l'objet<br>suivant<br>de type différent.    | Déplace le curseur<br>au mot suivant.            |
| 57                  |       |                                  | Tabu                                             | lation.                                          |
| ← ſſĿ               |       | 2 doiats alissés à aauche        | Va à l'objet<br>précédent<br>de type différent.  | Déplace le curseur<br>au mot précédent.          |
| ζΫ                  |       |                                  | Shift +T                                         | abulation.                                       |
| ₩                   |       | 2 doigts glissés à droite        | Sort du menu<br>et ramène dans<br>l'application. | Désélectionne du texte sélectionné.              |
| ζ                   |       | puis à gauche                    | Echap                                            | pement.                                          |
| ⇒∭,                 |       | 2 doigts glissés à gauche        | Sort du menu<br>et ramène dans<br>l'application. | Désélectionne du texte sélectionné.              |
| ζΫ                  |       | puis a droite                    | Echap                                            | pement.                                          |
| llm                 |       | 2 doigts glissés<br>vers le bas  |                                                  | Lecture vocale à<br>partir du curseur.           |
| <u>[</u> [m]        |       | 2 doigts glissés<br>vers le haut | Lecture de l'objet<br>courant.                   | Lecture du mot<br>courant.                       |
| $\langle m \rangle$ |       | 3 doigts glissés<br>à droite     | Fin.                                             | Déplace le curseur<br>à la fin du<br>paragraphe. |
|                     |       | 3 doigts glissés<br>à gauche     | Origine.                                         | Déplace le curseur<br>au début du<br>paragraphe. |

| Ecran                    | Home  | NVDA                                                       |                                |                                                |
|--------------------------|-------|------------------------------------------------------------|--------------------------------|------------------------------------------------|
| Gestes                   | Zones | Type de geste                                              | Actions MENU                   | Actions TEXTE                                  |
| <i>€€</i>                |       | 3 doigts glissés vers le<br>haut                           | Ctrl + Origine.                | Déplace le curseur<br>au début du<br>document. |
| 1 Eur                    |       | 3 doigts glissés vers le<br>bas                            | Ctrl + Fin.                    | Déplace le<br>curseur à la fin du<br>document. |
| $( ) \rightleftharpoons$ |       | 3 doigts glissés vers la<br>droite, puis vers la<br>gauche | Ctrl + z<br>Annule la derni    | ère action                                     |
| ←<br>)<br>)              |       | 3 doigts glissés vers la<br>gauche, puis vers la<br>droite | Ctrl + y<br>Refait la derniè   | re action                                      |
|                          |       | 2 tapes à un doigt                                         | Valide l'objet<br>sélectionné. | Sélectionne le mot<br>courant.                 |
|                          |       | 4 tapes à un doigt                                         |                                | Sélectionne le<br>paragraphe.                  |
|                          |       | 1 tape à 2 doigts                                          | Arrêt de la parc               | ble.                                           |
|                          |       | 2 doigts maintenus<br>2 secondes                           | Menu contextue                 | əl.                                            |
|                          |       | 2 tapes à 2 doigts                                         | Menu équivale                  | nt à Alt.                                      |
| (M)                      |       | 2 tapes à 3 doigts                                         | Active / Désactive la          | a synthèse vocale.                             |

# 3. Utilisation des claviers.

3.1 Activer le clavier braille.

| Créer un fichier dans Note                                                                  |       |                                                                                                    | Activer le clavier |   |
|---------------------------------------------------------------------------------------------|-------|----------------------------------------------------------------------------------------------------|--------------------|---|
| Gestes                                                                                      | Zones | Action                                                                                                    | Visuel écran       |   |
| Maintenir les<br>doigts sur les<br>points 123456<br>pendant<br>1 seconde,<br>puis relâcher. |       | . Un son indique que<br>le clavier braille est<br>actif (affiché en violet<br>à l'écran), commencer<br>à saisir.<br>. Le clavier reste actif<br>tant que vous ne faites<br>pas glisser 1 doigt vers<br>le bas dans le slider de<br>gauche pour le fermer. |                    | 8 |

**Remarque** : Il n'est pas possible d'activer le clavier braille si le clavier voyant est présent à l'écran ou s'il n'a pas été descendu par le slider de gauche.

### 3.2 Choisir un clavier.

| Créer ur                       | n fichier dans Note | е                                                                                          | Choisir un clavier |
|--------------------------------|---------------------|--------------------------------------------------------------------------------------------|--------------------|
| Gestes                         | Zones               | Action                                                                                     | Visuel écran       |
| 1 doigt glissé<br>vers le haut |                     | Monte le clavier<br>braille 8 points.<br>Activer le clavier<br>pour commencer à<br>écrire. |                    |
| 1 doigt glissé<br>vers le haut |                     | Monte le clavier<br>braille 6 points.<br>Activer le clavier<br>pour commencer à<br>écrire. |                    |

| Créer ur                                     | n fichier dans Note | Э                           | Choisir un clavier                                     |
|----------------------------------------------|---------------------|-----------------------------|--------------------------------------------------------|
| Gestes                                       | Zones               | Action                      | Visuel écran                                           |
| 1 doigt<br>maintenu<br>pendant<br>5 secondes |                     | Monte le clavier<br>voyant. | $\begin{array}{c c c c c c c c c c c c c c c c c c c $ |
| 1 doigt glissé<br>vers le bas                |                     | Descend les claviers.       |                                                        |

### 3.3 Raccourcis braille.

| Touches des fonctions                | Raccourcis braille |
|--------------------------------------|--------------------|
| Alt                                  | 1 0                |
| Ctrl                                 | 1 4 0              |
| Shift                                | 2340               |
| Majuscule verrouillé actif/inactif   | 7 9                |
| Verrouillage numérique actif/inactif | 8 0                |
| Echappement                          | 150                |
| Tabulation                           | 23450              |
| Tabulation arrière                   | 23459              |
| F1                                   | 1 9                |
| F2                                   | 129                |
| F3                                   | 1 4 9              |
| F4                                   | 1 4 5 9            |
| F5                                   | 159                |
| F6                                   | 1249               |
| F7                                   | 1 2 4 5 9          |
| F8                                   | 1 2 5 9            |
| F9                                   | 2 4 9              |
| F10                                  | 2 4 5 9            |
| F11                                  | 139                |
| F12                                  | 1239               |
| Origine                              | 1 2 3 0            |
| Fin                                  | 4560               |
| Droite                               | 590                |
| Gauche                               | 290                |
| Haut                                 | 190                |
| Bas                                  | 490                |
| Entrer                               | 9 0 ou 8           |
| Break                                | 120                |
| Supprimer                            | 1 4 5 0            |
| Pause                                | 1 2 3 4 9          |
| Espace                               | 9 ou 0             |
| Effacement                           | 7                  |
| Impression écran                     | 1 2 3 4 0          |
| Insertion actif/inactif              | 240                |
| Menu contextuel                      | 1 3 4 0            |
| Page précédente                      | 1 3 0              |
| Page suivante                        | 460                |
| Volume muet                          | 123690             |
| Volume moins                         | 12369              |
| Volume plus                          | 12360              |
| Touche Windows                       | 24560              |

# 4. Scénarios d'utilisation de Home.

. Ce tutoriel permet l'apprentissage des gestes et la gestion des différentes actions essentielles pour comprendre facilement le fonctionnement de la navigation de la tablette tactile.

. Pour suivre correctement le déroulé des étapes, vous trouverez :

- . La représentation graphique du geste à produire sur les zones sensibles pour l'action.
- . La représentation des zones de la tablette sensible à l'action à faire.
- . La description de l'action.
- . Les visuels graphiques des éléments figurant sur l'écran.

### 4.1. Note.

- 4.1.1 Menu d'ouverture.
  - 4.1.1.1 Lancer Note.

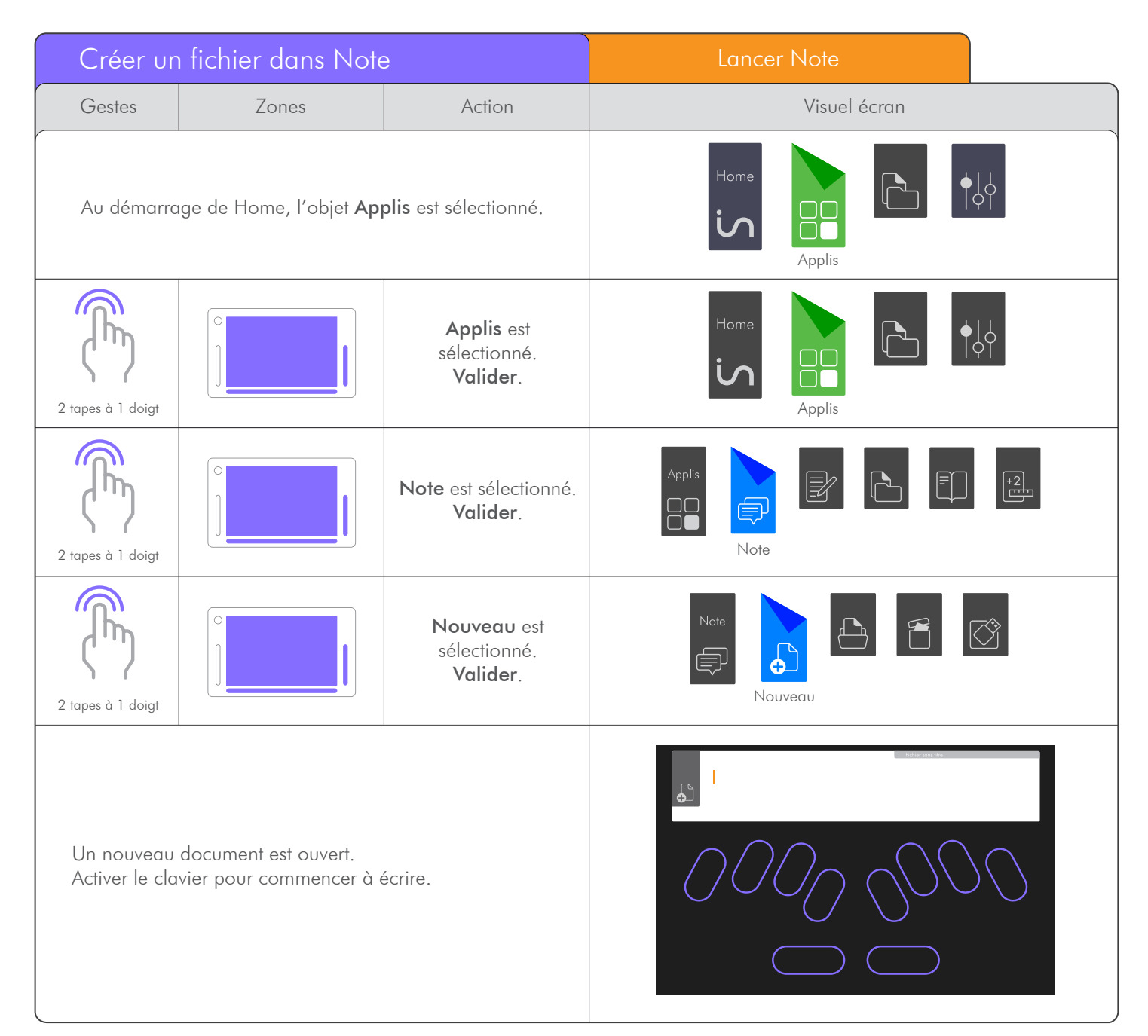

### 4.1.1.2 Ouvrir un fichier.

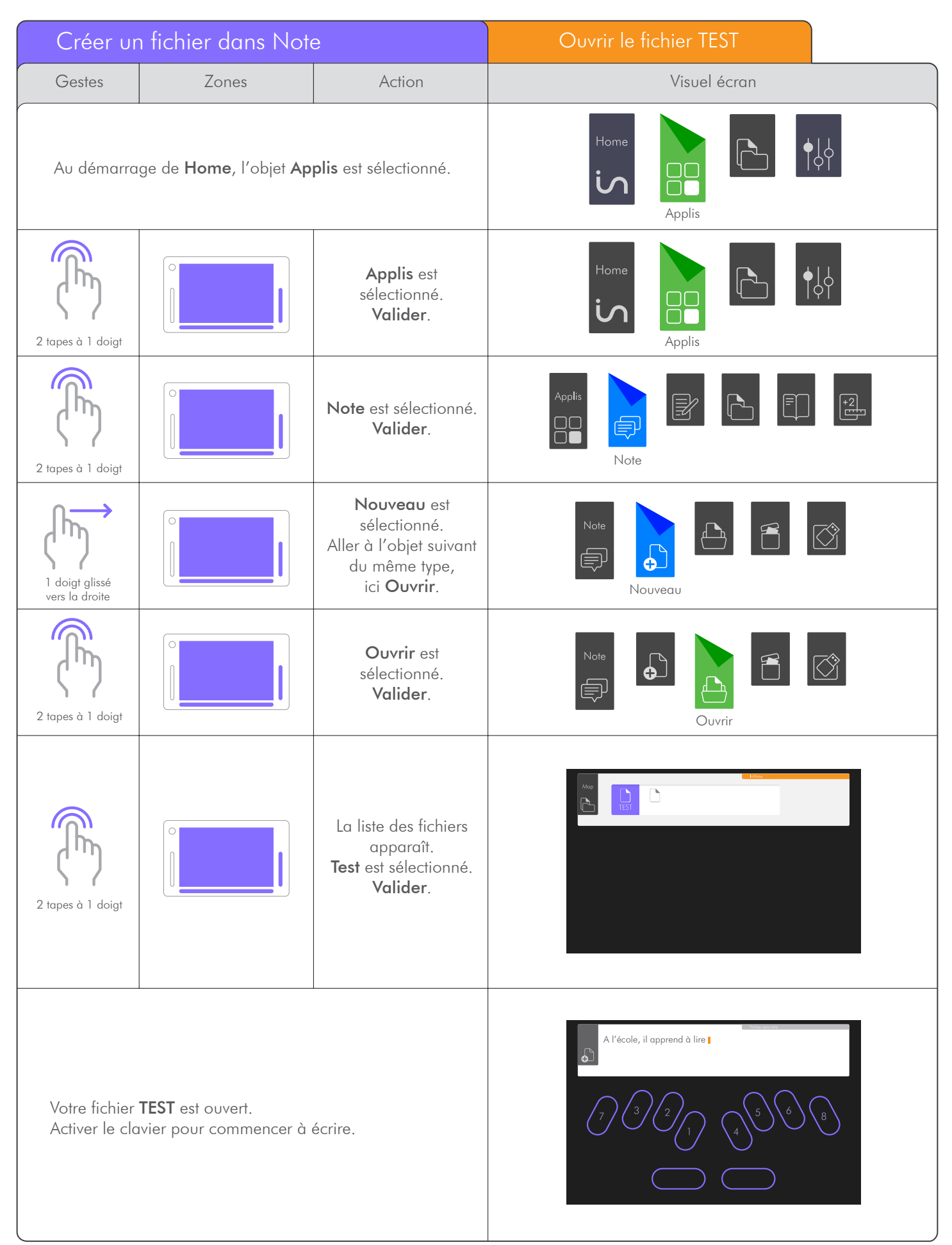

### 4.1.1.3 Supprimer un fichier.

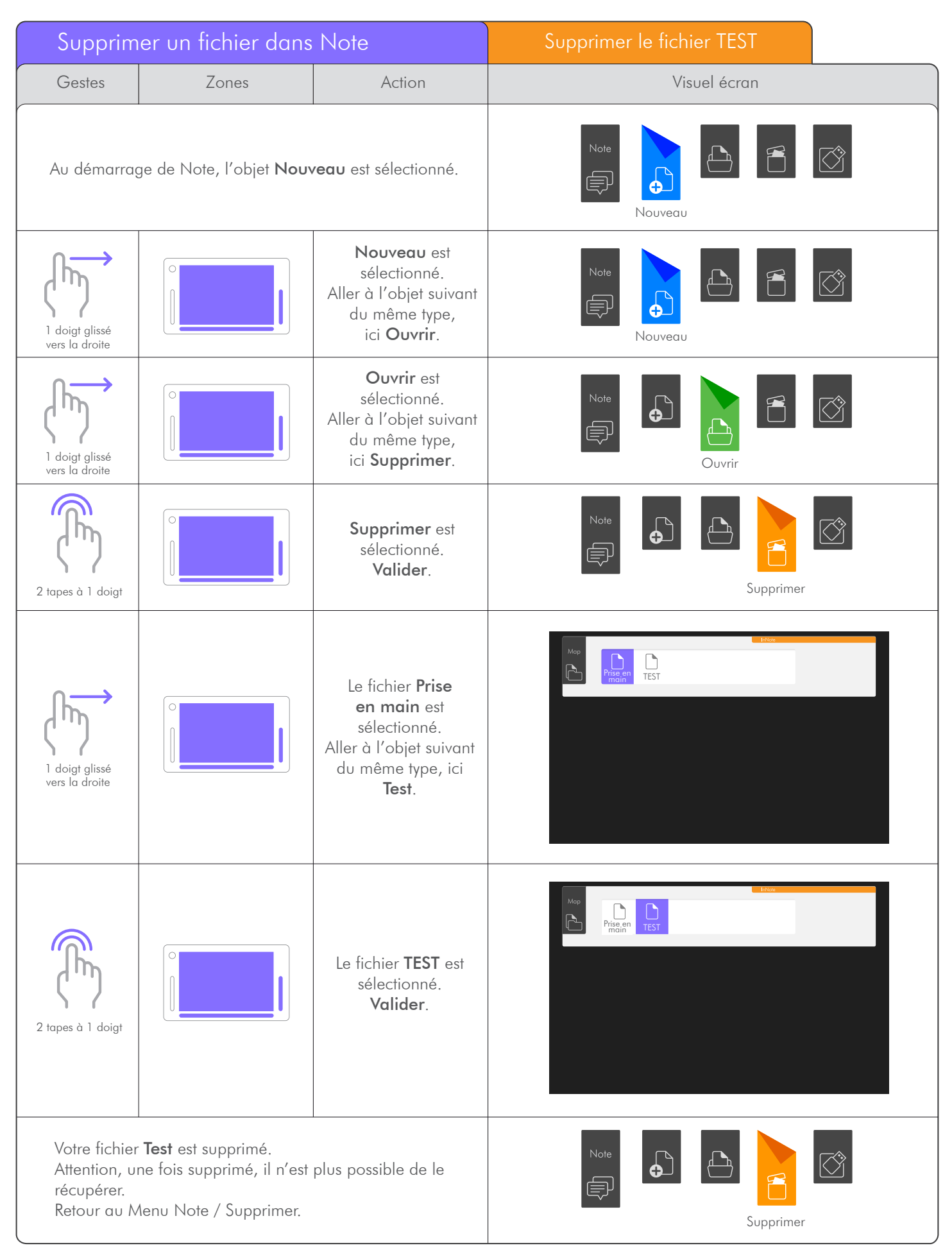

. NOTE peut ouvrir à partir d'une clé USB des fichiers au format .Note, .Docx, .Rtf, .Txt. Le format Doc est en cours de finalisation.

Seuls les fichiers situés à la racine de la clé USB peuvent être ouverts.

| Ouvrir u                                                | Ouvrir un fichier depuis la clé USB |                                                                                                    | Ouvrir le fichier TEST                                                                                                    |
|---------------------------------------------------------|-------------------------------------|----------------------------------------------------------------------------------------------------|----------------------------------------------------------------------------------------------------|
| Gestes                                                  | Zones                               | Action                                                                                                    | Visuel écran                                                                                                    |
| Au démarrag                                             | ge de Note, l'objet <b>Nouv</b>     | <b>'eαu</b> est sélectionné.                                                                                                   | Note<br>Note<br>Nouveau                                                                                                    |
| 3 doigts glissés à droite                               |                                     | Nouveau est<br>sélectionné.<br>Aller au dernier objet<br>du même type,<br>ici <b>USB</b> .                                     | Note                                                                                                    |
| 2 tapes à 1 doigt                                       |                                     | USB est<br>sélectionné.<br>Valider.                                                                                            | Note                                                                                                    |
| l doigt glissé<br>vers la droite                        |                                     | Le fichier <b>Prise en</b><br><b>main</b> est<br>sélectionné.<br>Aller à l'objet suivant<br>du même type,<br>ici <b>Test</b> . |                                                                                                    |
| 2 tapes à 1 doigt                                       |                                     | Le fichier <b>TEST</b> est<br>sélectionné.<br><b>Valider</b> .                                                                 |                                                                                                    |
| Votre fichier <b>Test</b> est ouvert depuis la clé USB. |                                     |                                                                                                    | Vois, ce spectacle est beau Ce paysage immense<br>Qui toujours devant nous finit et recommence<br>Ces blés, ces eaux, ces prés, ce bois charmant aux yeux |

### 4.1.2 Le Menu RUN.

### 4.1.2.1 Ranger un fichier.

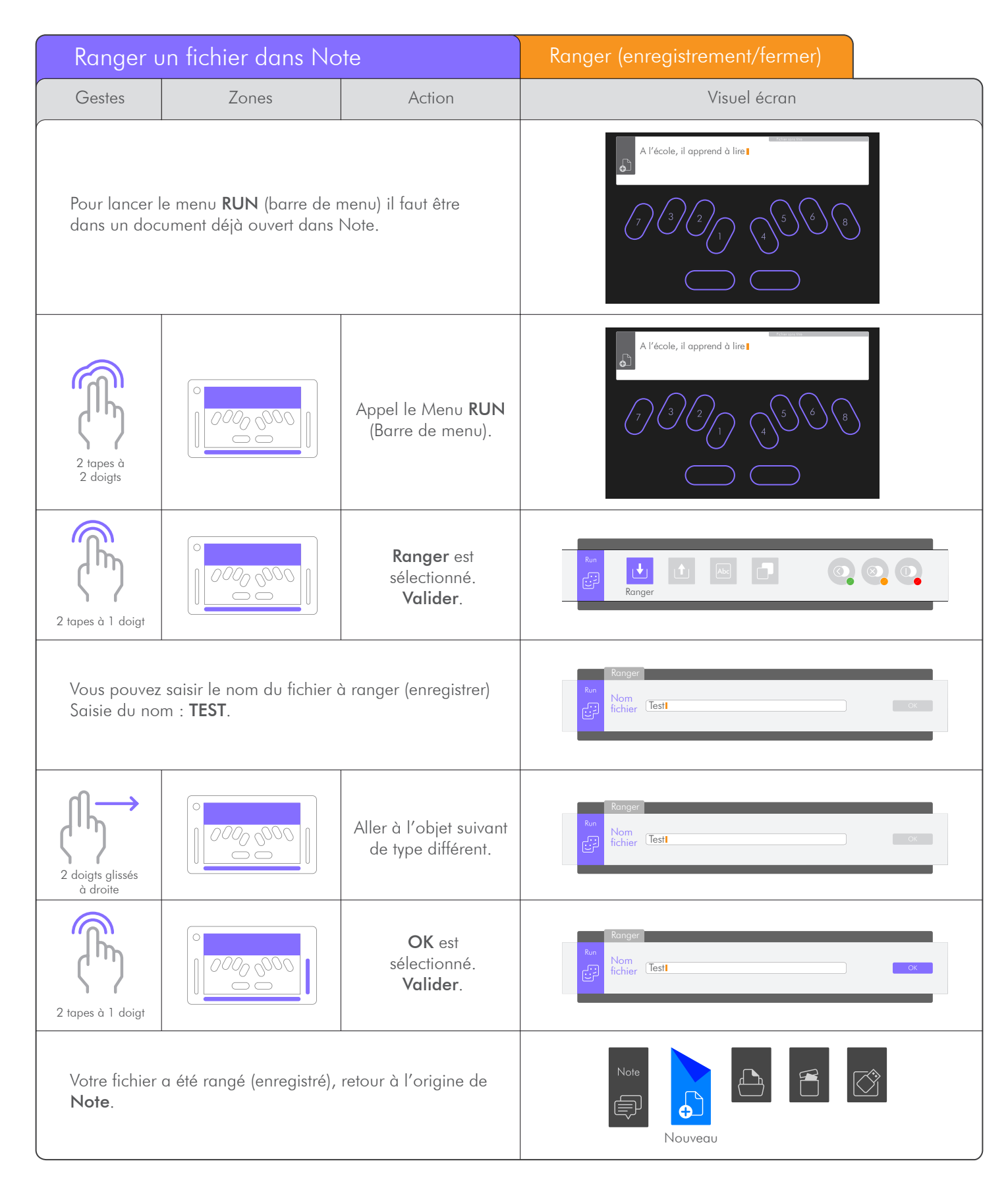

# 4.1.2.2 Envoyer / Imprimer.

| RUN   E                                  | nvoyer                                                                   |                                                                                                    | Imprimer un document                                                                                                    |
|------------------------------------------|--------------------------------------------------------------------------|----------------------------------------------------------------------------------------------------|----------------------------------------------------------------------------------------------------|
| Gestes                                   | Zones                                                                    | Action                                                                                                 | Visuel écran                                                                                                    |
| Pour lan<br>il faut êt<br>dans <b>Nc</b> | cer le Menu <b>RUN</b> (barre<br>re dans un document dé<br>o <b>te</b> . | de menu)<br>jà ouvert                                                                                  | Vois, ce spectacle est beau Ce paysage immense<br>Qui toujours devant nous finit et recommence<br>Ces blés, ces eaux, ces prés, ce bois charmant aux yeux |
| 2 tapes à<br>2 doigts                    |                                                                          | Appel le Menu <b>RUN</b><br>(Barre de menu).                                                           | Vois, ce spectacle est beou Ce opysage immense<br>Qui toujours devant nous finit et recommence<br>Ces blés, ces eaux, ces prés, ce bois charmant aux yeux |
| l doigt glissé<br>vers la droite         | 0000 000                                                                 | <b>Ranger</b> est<br>sélectionné.<br>Aller à l'objet suivant<br>du même type,<br>ici, <b>Envoyer</b> . | Run<br>Ranger                                                                                                    |
| 2 tapes à 1 doigt                        |                                                                          | <b>Envoyer</b> est<br>sélectionné.<br><b>Valider</b> .                                                 | Run<br>Envoyer                                                                                                    |
| 2 tapes à 1 doigt                        |                                                                          | <b>Imprimer</b> est<br>sélectionné.<br><b>Valider</b> .                                                | Envoyer<br>Run<br>C<br>Imprimer                                                                                                    |
| 2 tapes à 1 doigt                        |                                                                          | <b>En noir</b> est<br>sélectionné.<br><b>Valider</b> .                                                 | Envoyer Imprimer                                                                                                    |

| RUN   E                                                                                                    | invoyer                                                                                                    |                                                                                            | Imprimer un document                                                                                                    |                                                                                                    |
|----------------------------------------------------------------------------------------------------|----------------------------------------------------------------------------------------------------|--------------------------------------------------------------------------------------------|----------------------------------------------------------------------------------------------------|----------------------------------------------------------------------------------------------------|
| Gestes                                                                                                    | Zones                                                                                                    | Action                                                                                     | Visuel écran                                                                                                    |                                                                                                    |
| Si une im<br>(dans la pr<br>imprimé s<br>retrouvez                                                                                                    | primante est installée su<br>artie Windows), le docum<br>sur l'imprimante par dé<br>dans <b>le document d'ori</b> | r votre insideONE<br>ent est directement<br><sup>f</sup> aut et vous vous<br><b>gine</b> . | Vois, ce spectacle est beau Ce paysage immense<br>Qui toujours devant nous finit et recommence<br>Ces blés, ces eaux, ces prés, ce bois charmant aux yeux |                                                                                                    |
| Si aucune imprimante n'est installée, un fichier pdf<br>sera généré, dans le dossier <b>Document du profil<br/>Windows</b> .<br>Il faut entrer un nom de fichier, et valider par entrée<br>au clavier.<br>Cette action est faite dans Windows, donc à l'aide<br>de NVDA et de sa gestion. |                                                                                                    |                                                                                            | Implet Paperson And     + - + - +                                                                                                    | X<br>X<br>S Tabalen de Bauren<br>X<br>T<br>T<br>T<br>T<br>T<br>T<br>T<br>T<br>T<br>T<br>T<br>T<br>T |
| Une fois la validation faite, vous vous retrouvez dans <b>le document d'origine</b> .                                                                                                    |                                                                                                    |                                                                                            | Vois, ce spectacle est beau Ce paysage immense<br>Qui toujours devant nous finit et recommence<br>Ces blés, ces eaux, ces prés, ce bois charmant aux yeux |                                                                                                    |

### 4.1.2.3 Envoyer / Mail.

| RUN   Envoyer                                     |                                                                                                   |                                                                            | Envoyer un document par mail |
|---------------------------------------------------|---------------------------------------------------------------------------------------------------|----------------------------------------------------------------------------|------------------------------|
| Gestes                                            | Zones                                                                                             | Action                                                                     | Visuel écran                 |
| Au démarra<br>appelé, <b>Env</b><br>(Voir le para | age le Menu RUN (Bar<br><b>oyer</b> a été validé et <b>Impr</b><br>graphe <b>4.1.2.2</b> pour les | rre de menu) a été<br><b>imer</b> est sélectionné.<br>étapes précédentes). | Envoyer<br>Run<br>Imprimer   |

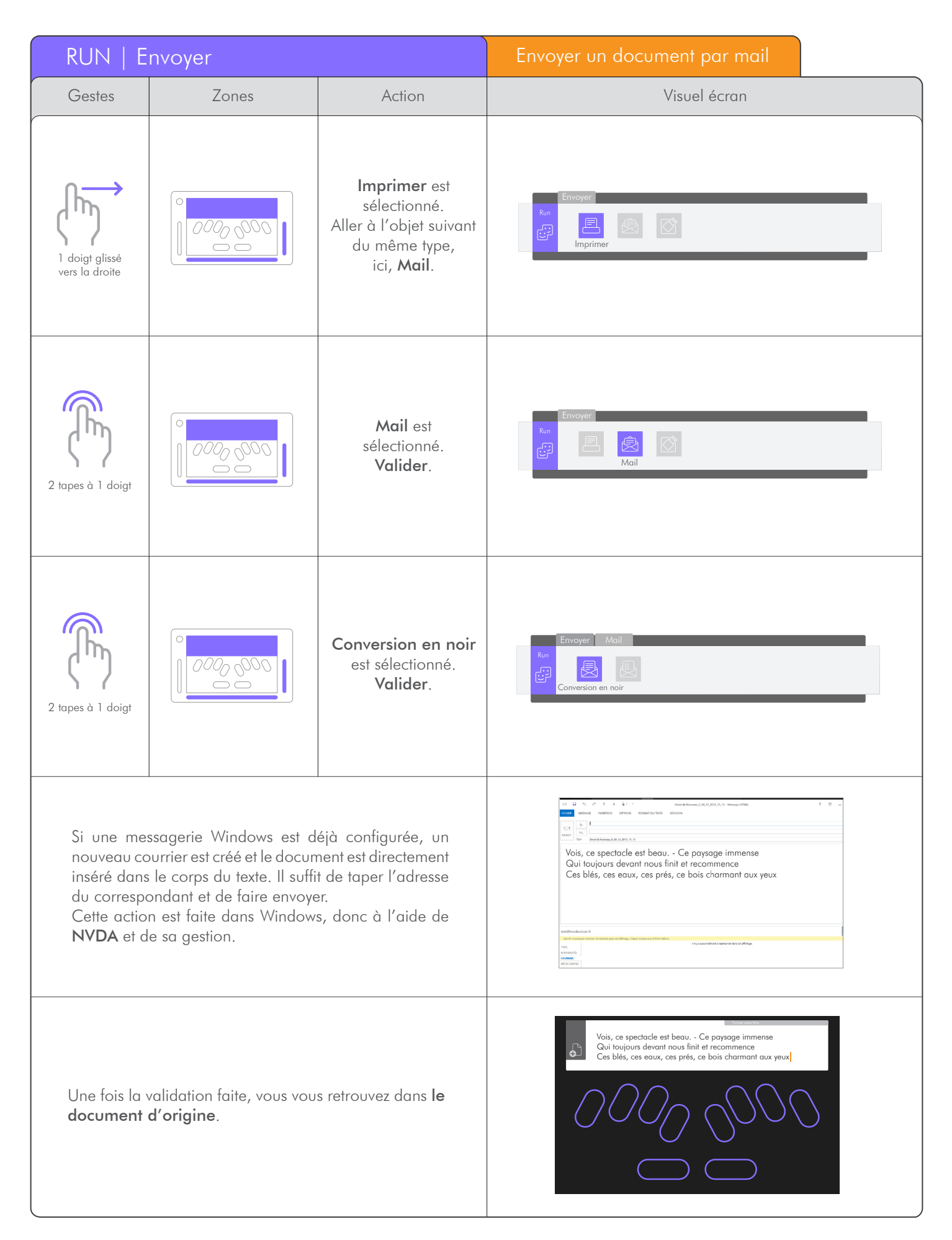

### 4.1.2.4 Envoyer / USB.

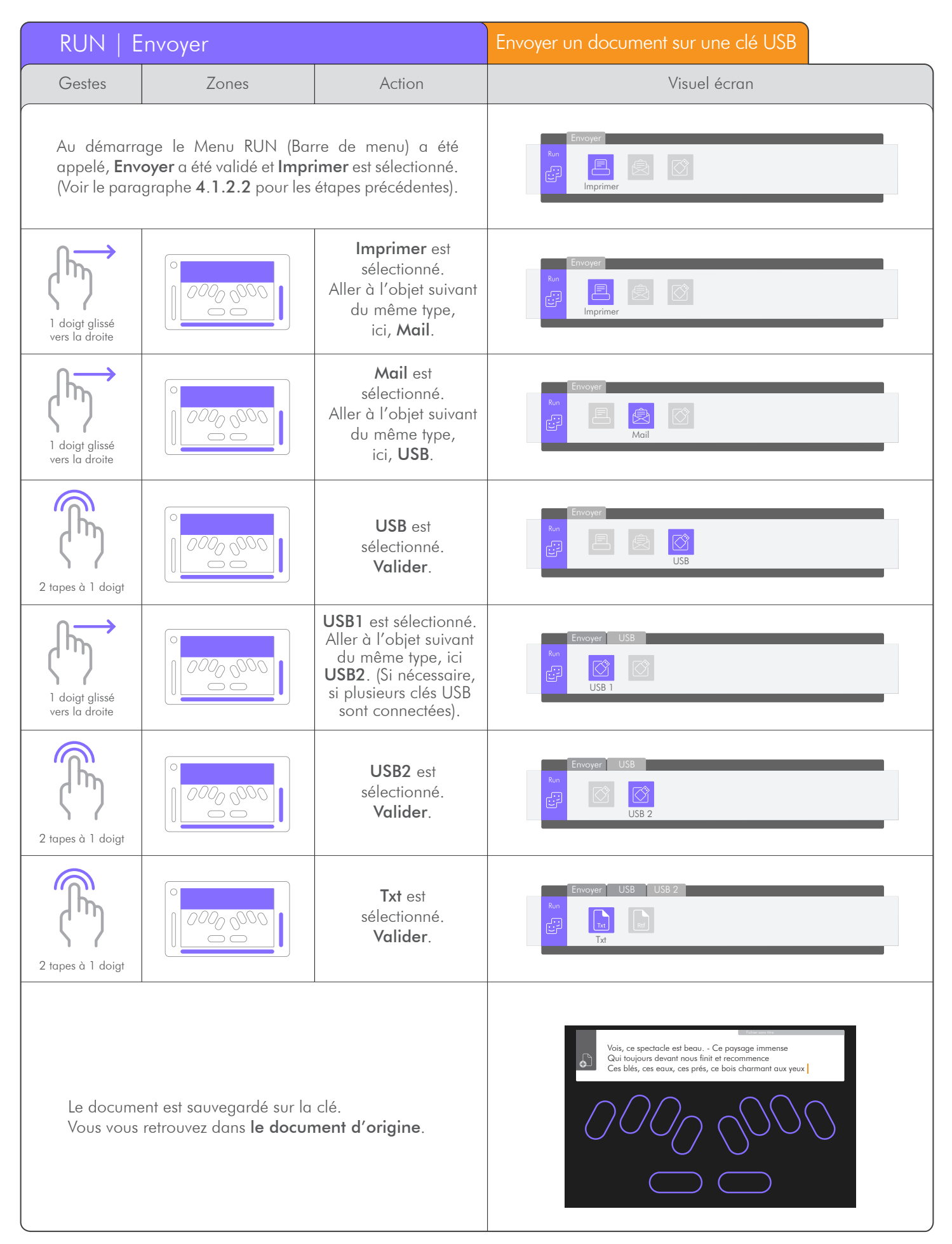

### 4.1.2.5 Polices.

. Comme dans tout éditeur de texte, il est possible de sélectionner le style d'écriture. Il est aussi possible de modifier le style d'un texte déjà écrit.

. Dans cet exemple nous allons sélectionner un mot et changer son style typographique.

| RUN   P                                                                                                    | olices    |                                                                                                    | Changer le style d'une police                                                                                                    |
|----------------------------------------------------------------------------------------------------|-----------|----------------------------------------------------------------------------------------------------|----------------------------------------------------------------------------------------------------|
| Gestes                                                                                                    | Zones     | Action                                                                                                    | Visuel écran                                                                                                    |
| Pour sélectionner un mot faire un triple tape à un doigt<br>sur le mot désiré.<br>Le mot apparait avec les points 7 et 8 en braille, et à<br>l'écran en violet clair.<br>Pour les autres modes de sélection, voir la rubrique<br>Pop / sélection. |           |                                                                                                    | Vois, ce spectacle est beau Ce paysage immense<br>Qui toujours devant nous finit et recommence<br>Ces blés, ces eaux, ces prés, ce bois charmant aux yeux        |
| 3 tapes à 1 doigt                                                                                                    | 0000 0000 | Sélectionne le mot<br>pointé en braille.<br>Ici le mot <b>spectacle</b> .                                                                                   | Vois, ce spectacle est beau Ce paysage immense<br>Qui toujours devant nous finit et recommence<br>Ces blés, ces eaux, ces prés, ce bois charmant aux yeux        |
| 2 tapes à 2 doigts                                                                                                    |           | Appel le Menu <b>RUN</b> .<br>(Barre de Menu).                                                                                                    | Vois, ce <u>spectacle</u> est beau Ce paysage immense<br>Qui toujours devant nous finit et recommence<br>Ces blés, ces eaux, ces prés, ce bois charmant aux yeux |
| 1 doigt glissé<br>vers la droite                                                                                                    |           | Ranger est<br>sélectionné.<br>Aller à l'objet suivant<br>du même type,<br>ici, Envoyer.                                                                     | Run<br>Ronger                                                                                                    |
| 1 doigt glissé<br>vers la droite                                                                                                    | 0000 0000 | <b>Envoyer</b> est<br>sélectionné.<br>Aller à l'objet suivant<br>du même type,<br>ici, <b>Police</b> .                                                      | Run<br>Envoyer                                                                                                    |
| 2 tapes à 1 doigt                                                                                                    | 0000 0000 | Police est<br>sélectionné.<br>Valider.                                                                                                    | Run<br>Police                                                                                                    |
| 2 tapes à 1 doigt                                                                                                    |           | Un exemple de texte<br>apparaît dans une<br>fenêtre pour voir<br>le résultat de la<br>sélection choisit <b>Gras</b><br>est sélectionné.<br><b>Valider</b> . | Police Rvn Exemple de texte Gras                                                                                                    |

| RUN   Polices                                                                                                    |         |                                                                                                    | Changer le style d'une police                                                                                                    |
|----------------------------------------------------------------------------------------------------|---------|----------------------------------------------------------------------------------------------------|----------------------------------------------------------------------------------------------------|
| Gestes                                                                                                    | Zones   | Action                                                                                                    | Visuel écran                                                                                                    |
| 1 doigt glissé<br>vers la droite                                                                                                    | 000,000 | Gras est sélectionné<br>et activé. La mention<br>ON apparaît en braille,<br>et un trait vert<br>indique cet état à<br>l'écran. Aller à l'objet<br>suivant du même type,<br>Italique. | Police Run Exemple de texte Gras                                                                                                    |
| 1 doigt glissé<br>vers la droite                                                                                                    |         | Italique est<br>sélectionné.<br>Aller à l'objet suivant<br>du même type,<br>ici, <b>Souligné</b> .                                                                                   | Run<br>Exemple de texte                                                                                                    |
| 2 tapes à 1 doigt                                                                                                    |         | <b>Souligné</b> est<br>sélectionné.<br><b>Valider</b> .                                                                                                    | Police<br>Run<br><u>Exemple de texte</u><br>Souligné                                                                                                    |
| 2 doigts glissés à<br>droite                                                                                                    |         | Souligné est<br>sélectionné et activé.<br>Aller à l'objet suivant<br>de type différent,<br>ici, Ok.                                                                                  | Run<br>Exemple de texte Abc Abc Ox<br>Souligné                                                                                                    |
| 2 tapes à 1 doigt                                                                                                    |         | <b>Ok</b> est sélectionné.<br><b>Valider</b> .                                                                                                    | Police<br>Run<br>Exemple de texte Abc Abc ox                                                                                                    |
| Retour au <b>document d'origine</b> avec la modification<br>de la police apportée sur le mot sélectionné.                                                                                                 |         |                                                                                                    | Vois, ce <u>spectacle</u> est beau Ce paysage immense<br>Qui toujours devant nous finit et recommence<br>Ces blés, ces eaux, ces prés, ce bois charmant aux yeux |
| <b>Remarque</b> : Le mot est toujours sélectionné, il faut<br>donc enlever la sélection, soit en déplaçant le curseur<br>à l'aide des curseurs routine, ou avec une flèche, ou en<br>faisant échappement. |         |                                                                                                    | Vois, ce <u>spectacle</u> est beau Ce paysage immense<br>Qui toujours devant nous finit et recommence<br>Ces blés, ces eaux, ces prés, ce bois charmant aux yeux |

### 4.1.2.6 Dupliquer.

. Dans cet exemple nous allons sélectionner un mot, le copier et le coller.

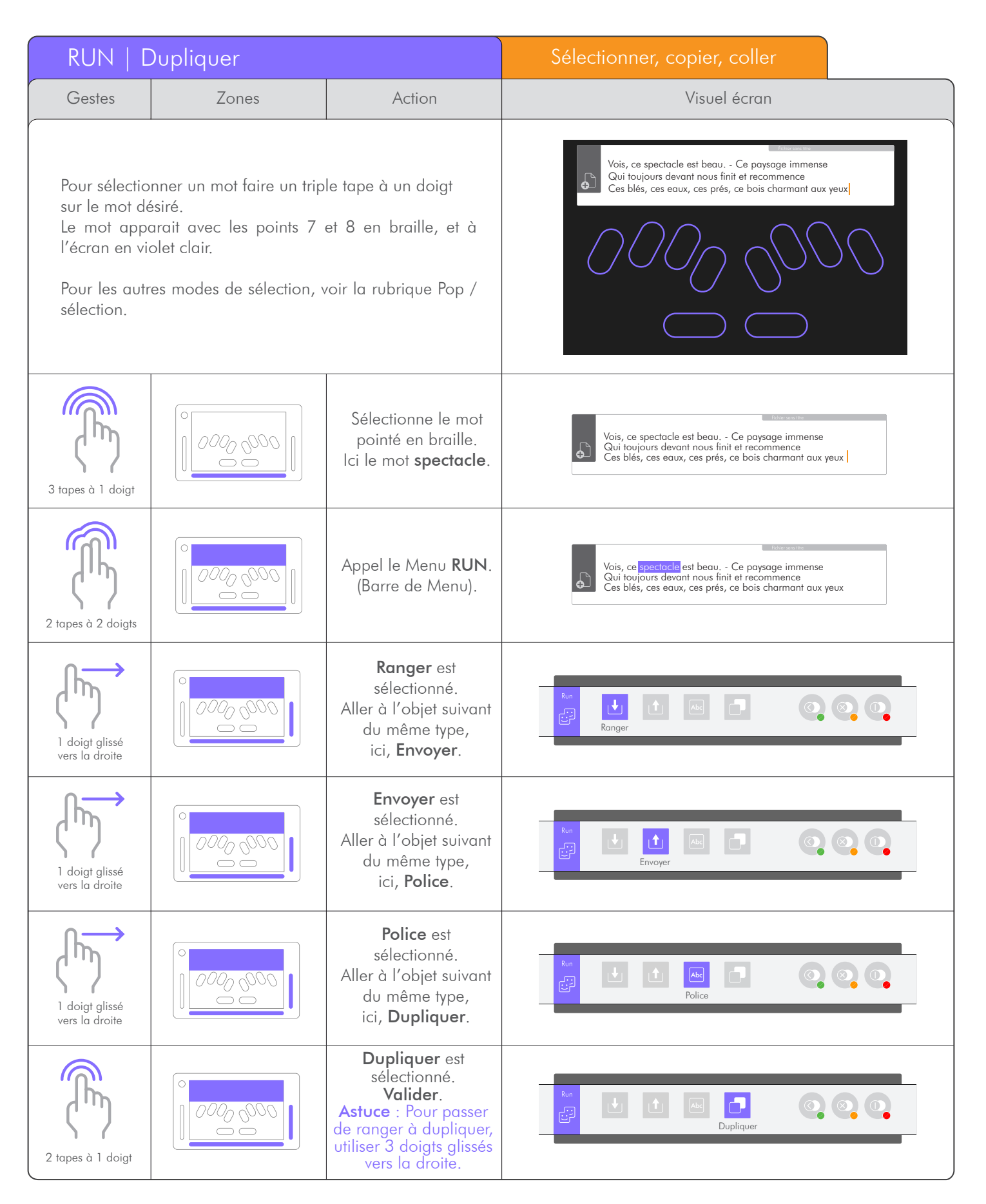

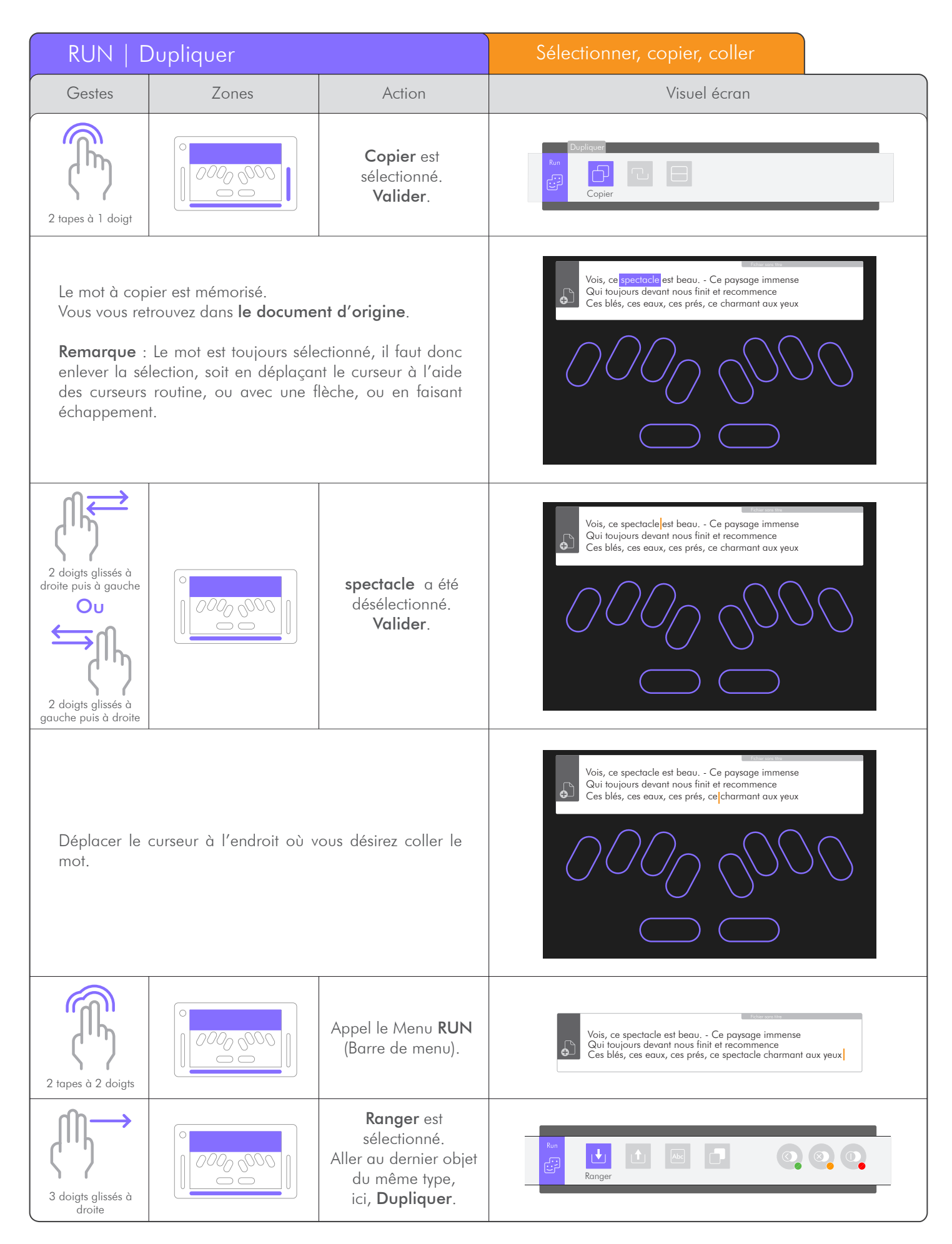

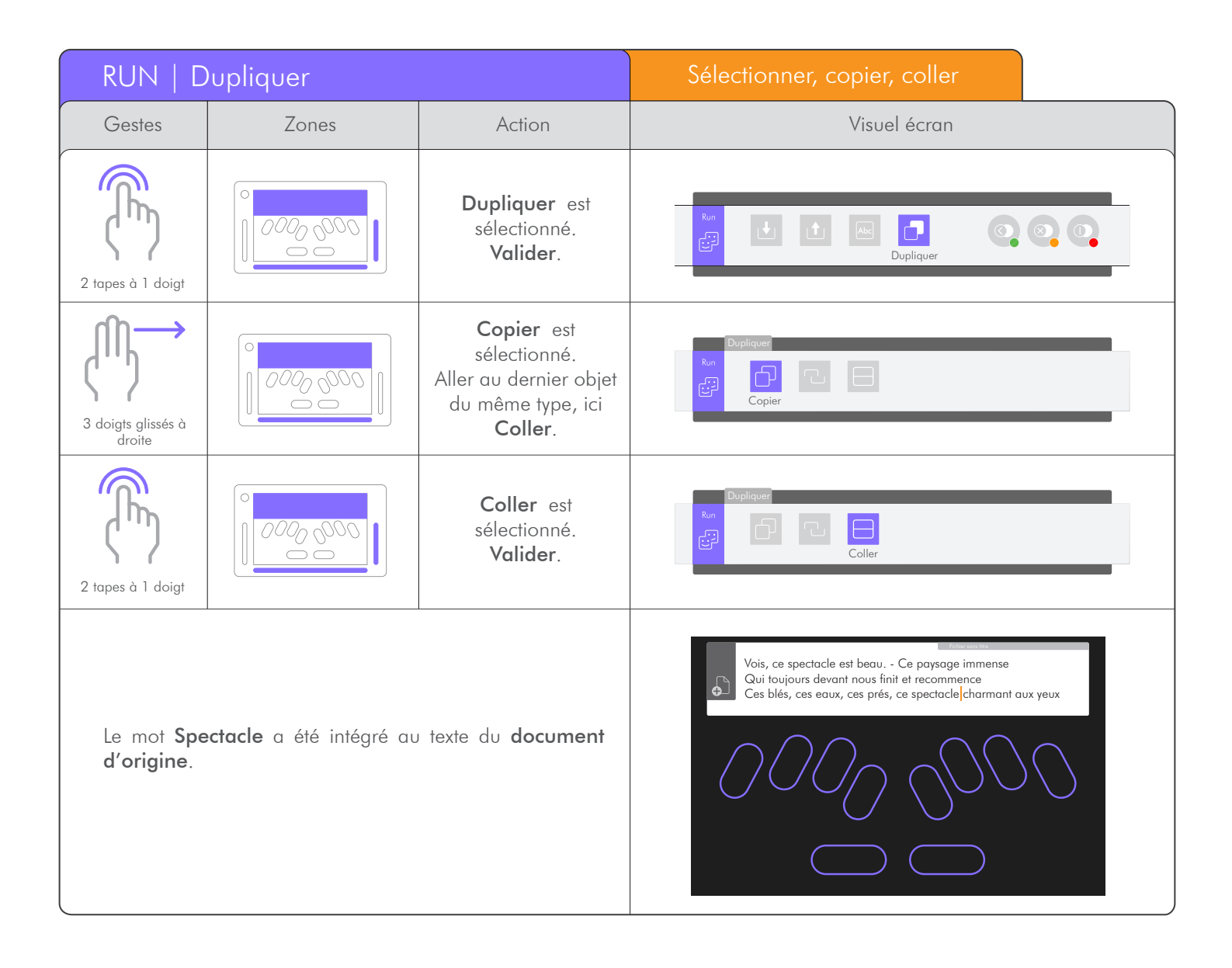

### 4.1.3 Menu POP.

4.1.3.1 Annuler la dernière action.

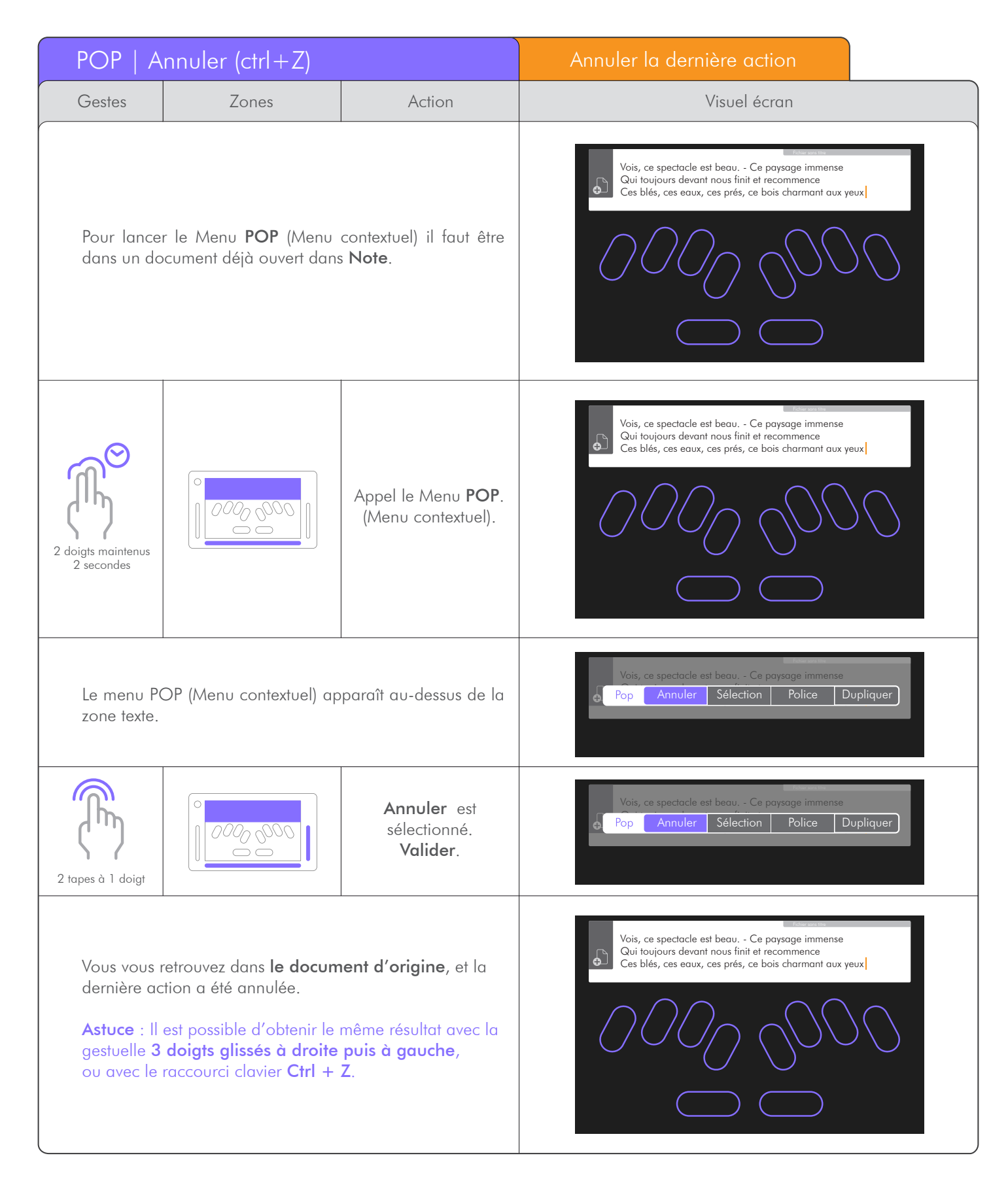

### 4.1.3.2 Sélectionner.

| POP   Sélectionner                                                                                                    |           |                                                                                                    | Sélectionner un ensemble de mots                                                                                                    |
|----------------------------------------------------------------------------------------------------|-----------|----------------------------------------------------------------------------------------------------|----------------------------------------------------------------------------------------------------|
| Gestes                                                                                                    | Zones     | Action                                                                                                    | Visuel écran                                                                                                    |
| Pour sélectionner un mot, un ensemble de mots,<br>une ligne ou votre document en entier, <b>positionner</b> le<br>curseur sur le premier caractère de la sélection. |           |                                                                                                    | Vois, ce spectacle est beau Ce paysage immense<br>Qui toujours devant nous finit et recommence<br>Ces blés, ces eaux, ces prés, ce bois charmant aux yeux |
| 2 doigts maintenus<br>2 secondes                                                                                                    |           | Appel le Menu <b>POP</b> .<br>(Menu contextuel).                                                                                                    | Vois, ce spectacle est beau Ce paysage immense<br>Qui toujours devant nous finit et recommence<br>Ces blés, ces eaux, ces prés, ce bois charmant aux yeux |
| 1 doigt glissé<br>vers la droite                                                                                                    | 0000 0000 | Annuler est<br>sélectionné.<br>Aller à l'objet suivant<br>du même type,<br>ici, <b>Sélection</b> .                                                      | Pop Annuler Sélection Police Dupliquer                                                                                                    |
| 2 tapes à 1 doigt                                                                                                    |           | <b>Sélection</b> est<br>sélectionné.<br><b>Valider</b> .                                                                                                | Pop Annuler Sélection Police Dupliquer                                                                                                    |
| 2 tapes à 1 doigt                                                                                                    |           | Début est sélectionné.<br>Valider.<br>Astuce : Pour<br>sélectionner l'ensemble<br>du document, utiliser<br>Tout , ou le<br>raccourci clavier<br>Ctrl+a. | Pop Annuler <u>Sélection</u> Police Dupliquer<br>Début Tout                                                                                               |
| Vous vous retrouvez dans <b>le document d'origine</b> .<br><b>Déplacer</b> le curseur après le dernier caractère à<br>sélectionner.                                 |           |                                                                                                    | Vois, ce spectacle est beau Ce paysage immense<br>Qui toujours devant nous finit et recommence<br>Ces blés, ces eaux, ces prés, ce bois charmant aux yeux |
| 2 doigts maintenus<br>2 secondes                                                                                                    |           | Appel le Menu <b>POP</b> .<br>(Menu contextuel).                                                                                                    | Pop         Annuler         Sélection         Police         Dupliquer                                                                                    |

| POP   Sélectionner                                                                                                    |       |                                                                                                    | Sélectionner un ensemble de mots                                                                                                    |
|----------------------------------------------------------------------------------------------------|-------|----------------------------------------------------------------------------------------------------|----------------------------------------------------------------------------------------------------|
| Gestes                                                                                                    | Zones | Action                                                                                                    | Visuel écran                                                                                                    |
| 1 doigt glissé<br>vers la droite                                                                                                    |       | <b>Annuler</b> est<br>sélectionné.<br>Aller à l'objet suivant<br>du même type,<br>ici, <b>Sélection</b> . | Pop Annuler Sélection Police Dupliquer                                                                                                    |
| 2 tapes à 1 doigt                                                                                                    |       | <b>Sélection</b> est<br>sélectionné.<br><b>Valider</b> .                                                  | Pop Annuler <u>Sélection</u> Police Dupliquer                                                                                                    |
| 2 tapes à 1 doigt                                                                                                    |       | <b>Fin</b> est sélectionné.<br><b>Valider</b> .                                                           | Pop Annuler <mark>Sélection Police Dupl</mark> iquer<br>Fin Tout                                                                                          |
| Vous vous retrouvez dans le document avec la sélection en<br>braille représentée par les points braille 7 et 8 et en surbrillance<br>dans votre document.<br>Attention, une partie du texte est sélectionnée, il faut donc choisir<br>l'action à réaliser sur cette sélection. Toute entrée de caractère<br>aurait pour conséquence de remplacer la sélection par le caractère<br>saisi. |       |                                                                                                    | Vois, ce spectacle est beau Ce paysage immense<br>Qui toujours devant nous finit et recommence<br>Ces blés, ces eaux, ces prés, ce bois charmant aux yeux |

### 4.1.3.3 Polices.

| POP   Polices                                                                                                    |       |                                                                    | Sélectionner un mot et<br>le mettre en gras                                                                                                    |
|----------------------------------------------------------------------------------------------------|-------|--------------------------------------------------------------------|----------------------------------------------------------------------------------------------------|
| Gestes                                                                                                    | Zones | Action                                                             | Visuel écran                                                                                                    |
| Dans un document, sans passer par le <b>RUN</b> , vous pouvez<br>choisir d'appliquer un style de police par le menu <b>POP</b> .<br>Sélectionner le mot à modifier. |       |                                                                    | Vois, ce sp <mark>e</mark> ctacle est beau Ce paysage immense<br>Qui toujours devant nous finit et recommence<br>Ces blés, ces eaux, ces prés, ce bois charmant aux yeux |
| 3 tapes à 1 doigt                                                                                                    |       | Sélectionne le mot<br>pointé en braille,<br>ici <b>spectacle</b> . | Vois, ce spectacle est beau Ce paysage immense<br>Qui toujours devant nous finit et recommence<br>Ces blés, ces eaux, ces prés, ce bois charmant aux yeux                |

| POP   Polices                                                                                                    |           |                                                                                                    | Sélectionner un mot et<br>le mettre en gras                                                                                                    |
|----------------------------------------------------------------------------------------------------|-----------|----------------------------------------------------------------------------------------------------|----------------------------------------------------------------------------------------------------|
| Gestes                                                                                                    | Zones     | Action                                                                                                   | Visuel écran                                                                                                    |
| 2 doigts maintenus<br>2 secondes                                                                                                    |           | Appel le Menu <b>POP</b> .<br>(Menu contextuel).                                                         | Vois, ce <mark>spectacle</mark> est beau Ce paysage immense<br>Qui toujours devant nous finit et recommence<br>Ces blés, ces eaux, ces prés, ce bois charmant aux yeux |
| 1 doigt glissé<br>vers la droite                                                                                                    |           | Annuler est<br>sélectionné.<br>Aller à l'objet suivant<br>du même type,<br>ici, <b>Sélection</b> .       | Pop Annuler Sélection Police Dupliquer                                                                                                    |
| 1 doigt glissé<br>vers la droite                                                                                                    |           | <b>Sélection</b> est<br>sélectionné.<br>Aller à l'objet suivant<br>du même type,<br>ici, <b>Police</b> . | Pop Annuler Sélection Police Dupliquer                                                                                                    |
| 2 tapes à 1 doigt                                                                                                    | 0000 0000 | Police est<br>sélectionné.<br>Valider.                                                                   | Pop Annuler Sélection Police Dupliquer                                                                                                    |
| 2 tapes à 1 doigt                                                                                                    |           | <b>Gras</b> est<br>sélectionné.<br><b>Valider</b> .                                                      | Pop Annuler Sélection Police Dupliquer<br>Gras Italique <u>Souligné</u>                                                                                                |
| Le mot <b>spectacle</b> est maintenant en gras sur le document<br>d'origine.<br>Par le <b>POP</b> , il n'est possible d'appliquer qu'un style à<br>la fois, alors que par le <b>RUN</b> il est possible d'appliquer<br>plusieurs styles en même temps.<br>Refaire la même procédure pour changer un autre style. |           |                                                                                                    | Vois, ce spectacle est beau Ce paysage immense<br>Qui toujours devant nous finit et recommence<br>Ces blés, ces eaux, ces prés, ce bois charmant aux yeux              |

### 4.1.3.4 Dupliquer.

. Dans un document, à partir du menu **POP**, il est possible de copier, couper ou coller un mot, une ligne ou l'ensemble de votre document.

| POP   D                                                                                                    | upliquer  |                                                                                          | Copier et coller un mot<br>dans un document                                                                                                    |
|----------------------------------------------------------------------------------------------------|-----------|------------------------------------------------------------------------------------------|----------------------------------------------------------------------------------------------------|
| Gestes                                                                                                    | Zones     | Action                                                                                   | Visuel écran                                                                                                    |
| Pour sélectionner un mot faire un triple tape à un doigt<br>sur le mot désiré.<br>Le mot apparait avec les points 7 et 8 en braille, et à l'écran<br>en violet clair.<br>Pour les autres modes de sélection, voir la rubrique<br>Pop / sélection.                                          |           |                                                                                          | Vois, ce sp <mark>e</mark> ctacle est beau Ce paysage immense<br>Qui toujours devant nous finit et recommence<br>Ces blés, ces eaux, ces prés, ce bois charmant aux yeux |
| 3 tapes à 1 doigt                                                                                                    | 0000 0000 | Sélectionne le mot<br>pointé en braille,<br>ici <b>spectacle</b> .                       | Vois, ce sp <mark>e</mark> ctacle est beau Ce paysage immense<br>Qui toujours devant nous finit et recommence<br>Ces blés, ces eaux, ces prés, ce bois charmant aux yeux |
| 2 doigts maintenus<br>2 secondes                                                                                                    |           | Appel le Menu <b>POP</b> .<br>(Menu contextuel).                                         | Vois, ce <mark>spectacle</mark> est beau Ce paysage immense<br>Qui toujours devant nous finit et recommence<br>Ces blés, ces eaux, ces prés, ce bois charmant aux yeux   |
| 3 doigts glissés à droite                                                                                                    |           | Annuler est<br>sélectionné.<br>Aller au dernier objet<br>du même type, ici<br>Dupliquer. | Pop Annuler Sélection Police Dupliquer                                                                                                    |
| 2 tapes à 1 doigt                                                                                                    |           | Dupliquer est<br>sélectionné.<br>Valider.                                                | Pop Annuler Sélection Police Dupliquer                                                                                                    |
| 2 tapes à 1 doigt                                                                                                    |           | Copier est<br>sélectionné.<br>Valider.                                                   | Pop Annuler Sélection Police Dupliquer<br>Copier Couper Coller                                                                                                    |
| Retour dans le document d'origine. Le mot <b>spectacle</b> a été<br>mémorisé.<br><b>Remarque</b> : Le mot est toujours sélectionné, il faut donc<br>enlever la sélection, soit en déplaçant le curseur à l'aide<br>des curseurs routine, ou avec une flèche, ou en faisant<br>échappement. |           |                                                                                          | Vois, ce <u>spectacle</u> est beau Ce paysage immense<br>Qui toujours devant nous finit et recommence<br>Ces blés, ces eaux, ces prés, ce bois charmant aux yeux         |

| POP   Dupliquer                                                                                                    |       |                                                                                          | Copier et coller un mot<br>dans un document                                                                                                    |  |
|----------------------------------------------------------------------------------------------------|-------|------------------------------------------------------------------------------------------|----------------------------------------------------------------------------------------------------|--|
| Gestes                                                                                                    | Zones | Action                                                                                   | Visuel écran                                                                                                    |  |
| Positionner le curseur à l'endroit où vous voulez coller le<br>mot.                                                                                                    |       |                                                                                          | Vois, ce spectacle est beau, - Ce paysage immense<br>Qui toujours devant nous finit et recommence<br>Ces blés, ces eaux, ces prés, ce bois charmant aux yeux        |  |
| 2 doigts maintenus<br>2 secondes                                                                                                    |       | Appel le Menu <b>POP</b> .<br>(Menu contextuel).                                         | Vois, ce spectacle est beau Ce paysage immense<br>Qui toujours devant nous finit et recommence<br>Ces blés, ces eaux, ces prés, ce bois charmant aux yeux           |  |
| 3 doigts glissés à droite                                                                                                    |       | Annuler est<br>sélectionné.<br>Aller au dernier objet<br>du même type, ici<br>Dupliquer. | Pop Annuler Sélection Police Dupliquer                                                                                                    |  |
| 2 tapes à 1 doigt                                                                                                    |       | Dupliquer est<br>sélectionné.<br>Valider.                                                | Pop Annuler Sélection Police Dupliquer                                                                                                    |  |
| 3 doigts glissés à droite                                                                                                    |       | Copier est<br>sélectionné.<br>Aller au dernier objet<br>du même type, ici<br>Coller.     | Pop Annuler Sélection Police Dupliquer<br>Copier Couper Coller                                                                                                    |  |
| 2 tapes à 1 doigt                                                                                                    |       | Coller est<br>sélectionné.<br>Valider.                                                   | Pop Annuler Sélection Police Dupliquer<br>Copier Couper Coller                                                                                                    |  |
| Retour dans le document d'origine.<br>Le mot <b>spectacle</b> a été collé.<br><b>Remarque</b> : Le mot est toujours sélectionné, il faut donc<br>enlever la sélection, soit en déplaçant le curseur à l'aide<br>des curseurs routine, ou avec une flèche, ou en faisant<br>échappement. |       |                                                                                          | Vois, ce spectacle est beau Ce paysage immense<br>Qui toujours devant nous finit et recommence<br>Ces blés, ces eaux, ces prés, ce spectacle bois charmant aux yeux |  |